KA01197G/44/HU/05.21

71547278

# Rövid kezelési útmutató Micropilot NMR84

Tartálymérés

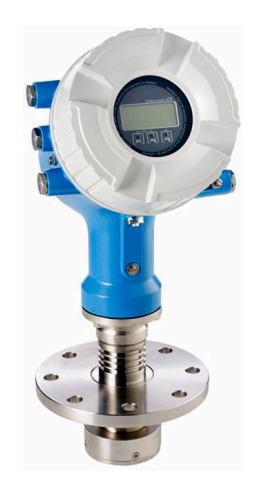

Ez az útmutató Rövid használati útmutató; nem helyettesíti a készülékhez tartozó Használati útmutatót.

A készülékre vonatkozó részletes információk megtalálhatók a Használati útmutatóban és a többi dokumentációban: Minden eszközverzióhoz elérhető innen:

- Internet: www.endress.com/deviceviewer
- Okostelefon/tablet: Endress+Hauser Operations App

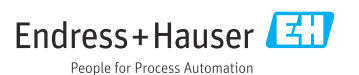

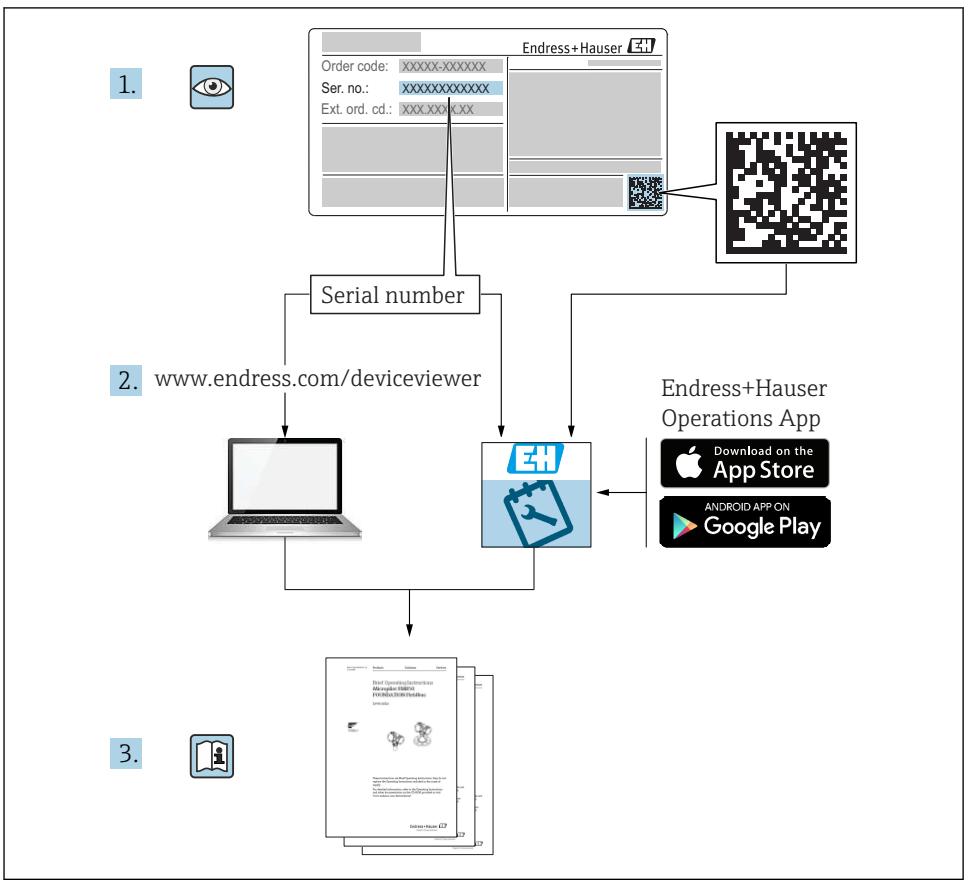

A0023555

# Tartalomjegyzék

| <b>1</b><br>1.1<br>1.2                                           | <b>Néhány szó erről a dokumentumról</b><br>Szimbólumok<br>Dokumentáció                                                                                                    | • 3<br>• 6                                                |
|------------------------------------------------------------------|----------------------------------------------------------------------------------------------------|-----------------------------------------------------------|
| <b>2</b><br>2.1<br>2.2<br>2.3<br>2.4<br>2.5                      | Alapvető biztonsági utasítások<br>A személyzetre vonatkozó követelmények<br>Rendeltetésszerű használat<br>Munkahelyi biztonság<br>Üzembiztonság<br>Termékbiztonság                                                                                                    | 7<br>7<br>8<br>8<br>8                                     |
| <b>3</b><br>3.1                                                  | Termék leírása<br>Termékkivitel                                                                                                    | 9                                                         |
| <b>4</b><br>4.1<br>4.2<br>4.3                                    | <b>Átvétel és termékazonosítás</b><br>Átvétel<br>Termékazonosítás<br>Tárolás és szállítás                                                                                                    | . 9<br>. 9<br>10<br>10                                    |
| <b>5</b><br>5.1                                                  | Beépítés<br>Beépítési feltételek                                                                                                    | <b>11</b><br>. 11                                         |
| <b>6</b><br>6.1<br>6.2<br>6.3                                    | Elektromos csatlakoztatás<br>Kapocskiosztás<br>Csatlakozási követelmények<br>A védelmi fokozat biztosítása                                                                                                    | <b>13</b><br>13<br>29<br>30                               |
| <b>7</b><br>7.1<br>7.2<br>7.3<br>7.4<br>7.5<br>7.6<br>7.7<br>7.8 | Üzembe helyezés         Működtetési módozatok         A tartály mérésére vonatkozó feltételek         Kezdeti beállítások         A radarmérés konfigurálása         A bemenetek konfigurálása         Mért értékek összekapcsolása tartályváltozókkal         A határérték-kiértékelés konfigurációja         A ielkimenet konfigurálása | <b>31</b><br>31<br>34<br>35<br>37<br>38<br>46<br>47<br>49 |

1 Néhány szó erről a dokumentumról

## 1.1 Szimbólumok

#### 1.1.1 Biztonsági szimbólumok

#### **A** VESZÉLY

Ez a szimbólum veszélyes helyzetre figyelmezteti Önt. A veszélyes helyzet figyelmen kívül hagyása súlyos vagy halálos sérüléshez vezet.

#### A FIGYELMEZTETÉS

Ez a szimbólum veszélyes helyzetre figyelmezteti Önt. A veszélyes helyzet figyelmen kívül hagyása súlyos vagy halálos sérüléshez vezethet.

#### A VIGYÁZAT

Ez a szimbólum veszélyes helyzetre figyelmezteti Önt. A veszélyes helyzet figyelmen kívül hagyása könnyebb vagy közepes súlyosságú sérüléshez vezethet.

#### ÉRTESÍTÉS

Ez a szimbólum olyan eljárásokat és egyéb tényeket jelöl, amelyek nem eredményezhetnek személyi sérülést.

#### 1.1.2 Elektromos szimbólumok

## $\sim$

Váltakozó áram

## $\sim$

Egyenáram és váltakozó áram

## ----

Egyenáram

÷

Földelő csatlakozás

Egy földelt csatlakozó, amely egy földelő rendszeren keresztül van földelve.

#### Uédőföldelés (PE)

Földelő csatlakozók, melyeket minden más csatlakozás kialakítása előtt földelni kell.

A földelő csatlakozók a készülék belsejében és külsején helyezkednek el:

- Belső földelő csatlakozó: a védőföldelést a hálózati betáp földelőkábeléhez csatlakoztatja.
- Külső földelő csatlakozó: a készüléket az üzem földelő rendszeréhez csatlakoztatja.

#### 1.1.3 Eszköz szimbólumok

● ✓
Phillips csavarhúzó

● /// Lapos csavarhúzó

**℃** Torx csavarhúzó

⊖ ∉ Imbuszkulcs

ぼ Villáskulcs

#### 1.1.4 Bizonyos típusú információkra és ábrákra vonatkozó szimbólumok

#### Megengedett

Megengedett eljárások, folyamatok vagy tevékenységek

#### 🖌 🖌 Preferált

Előnyben részesített eljárások, folyamatok vagy tevékenységek

#### **X**Tilos

Tiltott eljárások, folyamatok vagy tevékenységek

**Tipp** További információkat jelez

Dokumentációra való hivatkozás

Ábrára való hivatkozás

Figyelmeztetés vagy betartandó egyedi lépés

1., 2., 3. Lépések sorrendje

L**→** Eqy lépés eredménye

Szemrevételezés

Operációs eszközzel történő működtetés

Írásvédett paraméter

**1, 2, 3, ...** Tételszámok

**A, B, C, ...** Nézetek

#### $\underline{\Lambda} \rightarrow \blacksquare$ Biztonsági utasítások

Tartsa be a vonatkozó Használati útmutatóban található biztonsági utasításokat

#### C A csatlakozókábelek hőállósága

Megadja a csatlakozókábelek hőmérséklet-állóságának minimális értékét

## 1.2 Dokumentáció

A következő dokumentumtípusok az Endress+Hauser internetes oldalának letöltési felületén érhetők el (www.endress.com/downloads):

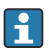

A kapcsolódó műszaki dokumentáció alkalmazási területének áttekintéséhez olvassa el az alábbiakat:

- *W@M Device Viewer* (www.endress.com/deviceviewer): adja meg az adattáblán szereplő sorozatszámot
- *Endress+Hauser Operations App*: adja meg az adattáblán szereplő sorozatszámot, vagy olvassa be az adattáblán lévő mátrix kódot

#### 1.2.1 Műszaki információ (TI)

#### Tervezési támogatás

A dokumentum tartalmazza az eszköz összes műszaki adatát, és áttekintést ad a készülékhez megrendelhető tartozékokról és egyéb termékekről.

## 1.2.2 Rövid használati útmutató (KA)

#### Útmutató, mely gyorsan elvezeti Önt az első mért értékekig

A Rövid használati útmutató minden lényeges információt tartalmaz az átvételtől az első üzembe helyezésig.

#### 1.2.3 Használati útmutató (BA)

A Használati útmutató tartalmazza az eszköz életciklusának különböző szakaszai során szükségessé váló információkat: a termék azonosítására, átvételére, tárolására, felszerelésére, csatlakoztatására, üzemeltetésére, üzembe helyezésére, valamint a hibaelhárításra, karbantartásra és ártalmatlanításra vonatkozóan.

A dokumentum részletes leírást ad a kezelőmenüben található paraméterekről (kivéve a **Szakértő** menüt). A leírás azoknak szól, akik annak teljes életciklusa alatt dolgoznak az eszközzel és speciális konfigurációkat hajtanak végre.

#### 1.2.4 Eszközparaméterek leírása (GP)

Az Eszközparaméterek leírása részletes leírást ad a kezelőmenü 2. részében található paraméterekről: a **Szakértő** menü. Minden eszközparamétert tartalmaz, és egy specifikus kód beírásával közvetlen hozzáférést biztosít a paraméterekhez. A leírás azoknak szól, akik a teljes életciklus alatt dolgoznak az eszközzel és speciális konfigurálásokat hajtanak végre.

## 1.2.5 Biztonsági utasítások (XA)

A jóváhagyástól függően a következő biztonsági utasítások (XA) lettek mellékelve az eszközhöz. Ezek a Használati útmutató szerves részét képezik.

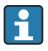

Az adattábla feltünteti az eszközre vonatkozó Biztonsági utasításokat (XA).

## 1.2.6 Beépítési utasítások (EA)

A beépítési utasítás egy hibás egység azonos típusú működő egységre történő lecserélésére vonatkozik.

# 2 Alapvető biztonsági utasítások

## 2.1 A személyzetre vonatkozó követelmények

A személyzetnek az alábbi követelményeket kell teljesítenie a feladatai elvégzése érdekében:

- Szakképzett szakemberek, akik az adott feladathoz megfelelő szakképesítéssel rendelkeznek.
- ► Rendelkeznek az üzem tulajdonosának/üzemeltetőjének engedélyével.
- Ismerik a szövetségi/nemzeti szabályozásokat.
- A munka megkezdése előtt elolvassák és értelmezik az útmutató, a kiegészítő dokumentáció, valamint a tanúsítványok szerinti utasításokat (az alkalmazástól függően).
- Betartják az utasításokat és az alapvető feltételeket.

## 2.2 Rendeltetésszerű használat

#### Alkalmazás és mért anyagok

A jelen Használati útmutatóban leírt mérőeszköz folyadékok folyamatos, érintésmentes szintmérésére szolgál. Az eszközt fém csillapító hengerbe kell beépíteni. A működés az emberekre és az állatokra nézve teljesen ártalmatlan.

A megrendelt változattól függően a mérőeszközzel potenciálisan robbanásveszélyes, gyúlékony, mérgező és oxidáló közegeket is mérhet.

A higiéniás alkalmazásra, veszélyes vagy az üzemi nyomás miatti fokozott kockázatú területeken történő felhasználásra kialakított mérőeszközök adattábláján a felhasználási terület fel van tüntetve.

Annak érdekében, hogy a mérőeszköz a működési idő alatt megfelelő állapotban maradjon:

- A mérőeszközt csak az adattáblán szereplő adatoknak és a Használati útmutatóban, valamint a kiegészítő dokumentációban felsorolt általános feltételeknek megfelelően használja.
- Az adattábla alapján győződjön meg arról, hogy a megrendelt eszköz engedélyköteles területen (pl. robbanásvédelem, nyomástartó edények biztonsága) rendeltetésszerűen használható-e.
- ► A mérőeszközt csak olyan mérendő anyagokhoz használja, melyekkel szemben az ezen anyagokkal érintkezésbe kerülő alkatrészek ellenállóak.
- Ha a mérőeszközt nem atmoszferikus hőmérsékleten működtetik, akkor elengedhetetlen a kapcsolódó dokumentációban meghatározott alapvető feltételeknek való megfelelés.
- A mérőeszközt folyamatosan védeni kell a környezeti hatások okozta korrózió ellen.
- ► Tartsa be a "Műszaki információk" részben megadott határértékeket.

A gyártó nem felel a nem megfelelő vagy nem rendeltetésszerű használatból eredő károkért.

#### Fennmaradó kockázat

Működés közben az érzékelő hőmérséklete megközelítheti a mért anyag hőmérsékletét.

Felfűtött felületek miatti égésveszély!

 Magas folyamat-hőmérséklet esetén: az égési sérülések elkerülése érdekében szereljen fel véletlen hozzáérés elleni védelmet.

## 2.3 Munkahelyi biztonság

Az eszközön és az eszközzel végzett munkák esetén:

► A szükséges személyi védőfelszerelést a szövetségi/nemzeti előírások szerint kell viselni.

## 2.4 Üzembiztonság

Sérülésveszély!

- ► Csak akkor működtesse az eszközt, ha az megfelelő műszaki állapotban van és hibamentes.
- Az üzemeltető felel a készülék zavartalan működéséért.

#### Veszélyes terület

Az eszköz veszélyes területen történő használatakor a személyek vagy a létesítmények veszélyeztetésének kiküszöbölése érdekében (pl. robbanásvédelem):

- Az adattábla alapján győződjön meg arról, hogy a megrendelt eszköz veszélyes területen rendeltetésszerűen használható-e.
- Tartsa be az ezen Útmutató szerves részét képező, különálló kiegészítő dokumentációban szereplő előírásokat.

## 2.5 Termékbiztonság

Ez a mérőeszköz a jó műszaki gyakorlatnak megfelelően, a legmagasabb szintű biztonsági követelményeknek való megfelelés szerint lett kialakítva és tesztelve, ezáltal biztonságosan üzemeltethető állapotban hagyta el a gyárat. Megfelel az általános biztonsági előírásoknak és a jogi követelményeknek.

## ÉRTESÍTÉS

#### Az eszköz védettségi fokozatvesztése az eszköz nedves környezetben való kinyitásakor

 Ha a készüléket nedves környezetben nyitják fel, az adattáblán feltüntetett védettségi fokozat már nem érvényes. Ez szintén hátrányosan befolyásolhatja az eszköz biztonságos működését.

#### 2.5.1 CE-jelölés

A mérő rendszer megfelel a hatályos EU-irányelvekben foglalt minden követelménynek. Ezek, valamint az alkalmazott szabványok a vonatkozó EU-megfelelőségi nyilatkozatban vannak felsorolva.

Az Endress+Hauser a CE-jelölés hozzáadásával igazolja az eszköz sikeres tesztelését.

# 3 Termék leírása

## 3.1 Termékkivitel

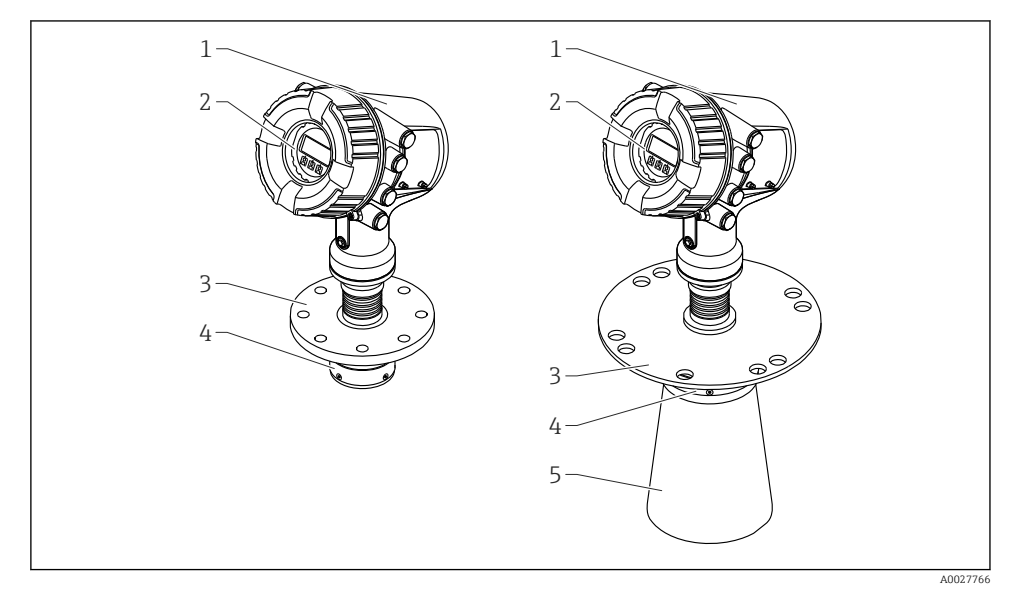

- 🖻 1 🛛 Az NMR84 Micropilot kialakítása
- 1 Elektronikaház
- 2 Kijelző és kezelőmodul (a burkolat felnyitása nélkül működtethető)
- 3 Folyamatcsatlakozás (karima)
- 4 Síkantenna
- 5 Antennatoldás (≥ 200 mm (8 in) antennákhoz)

# 4 Átvétel és termékazonosítás

## 4.1 Átvétel

Az áruk átvételekor a következőket ellenőrizze:

- Megegyeznek-e a szállítási bizonylaton és a termék matricáján található rendelési kódok?
- Sértetlenek-e az áruk?
- Az adattábla adatai megegyeznek-e a szállítási bizonylaton szereplő rendelési adatokkal?
- Szükség esetén (lásd az adattáblát): mellékelve lettek a Biztonsági utasítások (XA)?

Ha ezen feltételek egyike nem teljesül, forduljon az Endress+Hauser Értékesítési központjához.

## 4.2 Termékazonosítás

A mérőeszköz azonosításához az alábbi lehetőségek állnak rendelkezésre:

- Az adattáblán feltüntetett jellemzők
- Az eszköztulajdonságokat tartalmazó bővített rendelési kód a szállítólevélen található
- W@M Device Viewer (www.endress.com/deviceviewer): adja meg az adattáblán szereplő sorozatszámot
- Endress+Hauser Operations App: adja meg az adattáblán szereplő sorozatszámot, vagy olvassa be az adattáblán lévő mátrix kódot
- A kapcsolódó műszaki dokumentáció alkalmazási területének áttekintéséhez olvassa el az alábbiakat:
  - W@M Device Viewer (www.endress.com/deviceviewer): adja meg az adattáblán szereplő sorozatszámot
  - *Endress+Hauser Operations App*: adja meg az adattáblán szereplő sorozatszámot, vagy olvassa be az adattáblán lévő mátrix kódot

#### 4.2.1 Gyártó címe

Endress+Hauser SE+Co. KG Hauptstraße 1 79689 Maulburg, Germany

Gyártási hely: Lásd az adattáblát.

## 4.3 Tárolás és szállítás

#### 4.3.1 Tárolási feltételek

- Tárolási hőmérséklet: -50 ... +80 °C (-58 ... +176 °F)
- Az eszközt az eredeti csomagolásában tárolja.

#### 4.3.2 Szállítás

#### **A** VIGYÁZAT

#### A ház vagy az antenna megsérülhet vagy letörhet.

Sérülésveszély!

- A mérőeszközt az eredeti csomagolásában vagy a folyamatcsatlakozásnál emelve szállítsa a mérési ponthoz.
- Az emelőeszközöket (emelőszalagok, emelőszemek stb.) ne a burkolatra vagy az antennára, hanem a folyamatcsatlakozásra rögzítse. Vegye figyelembe az eszköz tömegközéppontját, hogy elkerülhető legyen a nem szándékos elbillenés.
- Tartsa be a biztonsági utasításokat, valamint az eszközök szállítási feltételeit 18 kg (39.6 lb) (IEC 61010).

# 5 Beépítés

# 5.1 Beépítési feltételek

#### 5.1.1 A csillapító hengerre vonatkozó feltételek

- Fém (nincs zománc bevonat)
- Konstans átmérő (nem négyszöges csillapító henger)
- A hegesztési varrat a lehető legsimább
- A legjobb radarjel terjedés elérése érdekében rések helyett lyukak alkalmazása javasolt. Ha a rések nem mellőzhetőek, a lehető legkeskenyebbnek és legrövidebbnek kell lenniük.
- Maximális hézag az antenna/tölcsér és a csillapító henger fala között: 5 mm (0.2 in).
- Bármilyen átmenetnél (pl. golyós csap vagy csőjavító szegmensek használata esetén) a hézagok nem haladhatják meg az 1 mm (0.04 in) értéket.
- A csillapító hengernek belül simának kell lennie. Átlagos érdesség ≤ 6.3 μm (0.248 μin)
- A lyukak hossza és száma nem befolyásolja a mérést. A lyuk átmérője (sorjátlanított) a csillapító henger átmérőjének 1/7-e lehet, de nem haladhatja meg a 25 mm (1 in) értéket.
- A csőátmérő növelése a következő ábrán és táblázatban megadott minimális hosszak figyelembe vételével lehetséges:

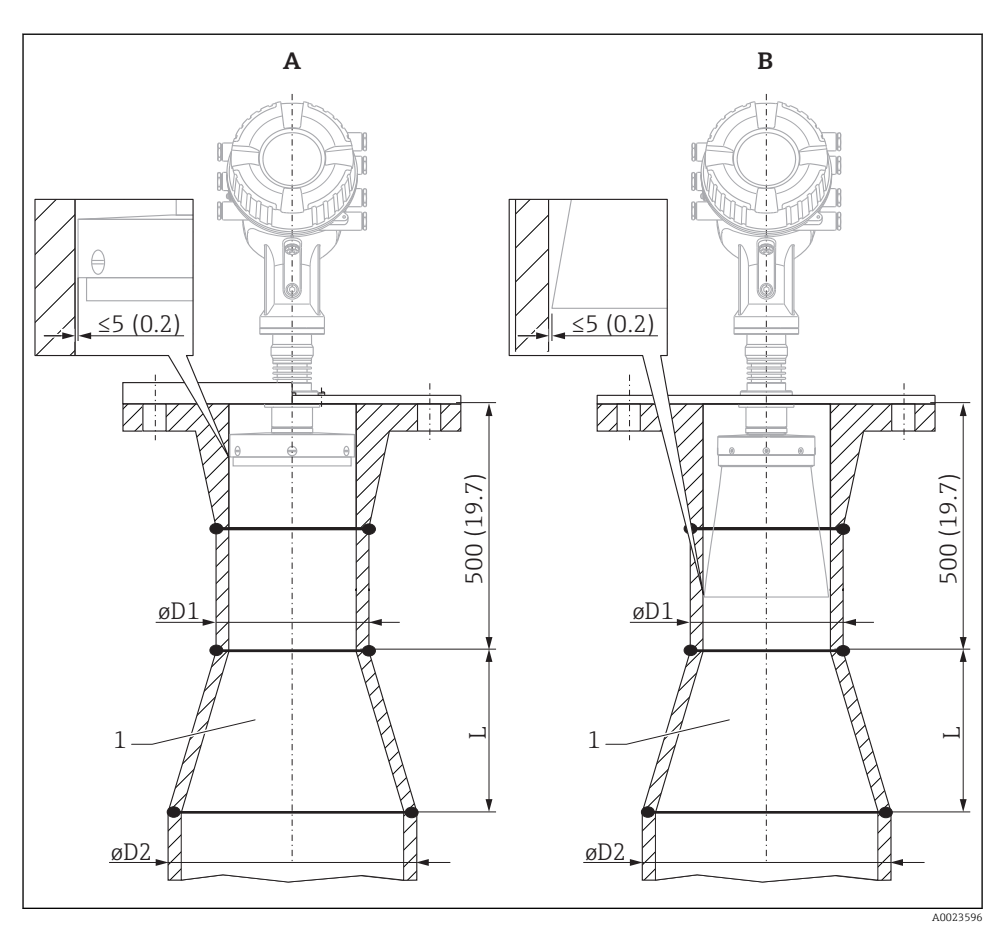

🗉 2 Az NMR84 nagyobb átmérőjű csillapító hengerekbe történő beépítése

- A Antenna ≤150 mm (6 in) (tölcsértoldás nélkül)
- B Antenna ≥ 200 mm (8 in) (tölcsértoldással)
- 1 Toldás ØD1-től ØD2-ig

| D1 (= antenna mérete) | D2             | L              |
|-----------------------|----------------|----------------|
| 100 mm (4 in)         | 150 mm (6 in)  | 300 mm (12 in) |
| 150 mm (6 in)         | 200 mm (8 in)  | 300 mm (12 in) |
| 200 mm (8 in)         | 250 mm (10 in) | 300 mm (12 in) |
| 250 mm (10 in)        | 300 mm (12 in) | 450 mm (18 in) |

# 6 Elektromos csatlakoztatás

## 6.1 Kapocskiosztás

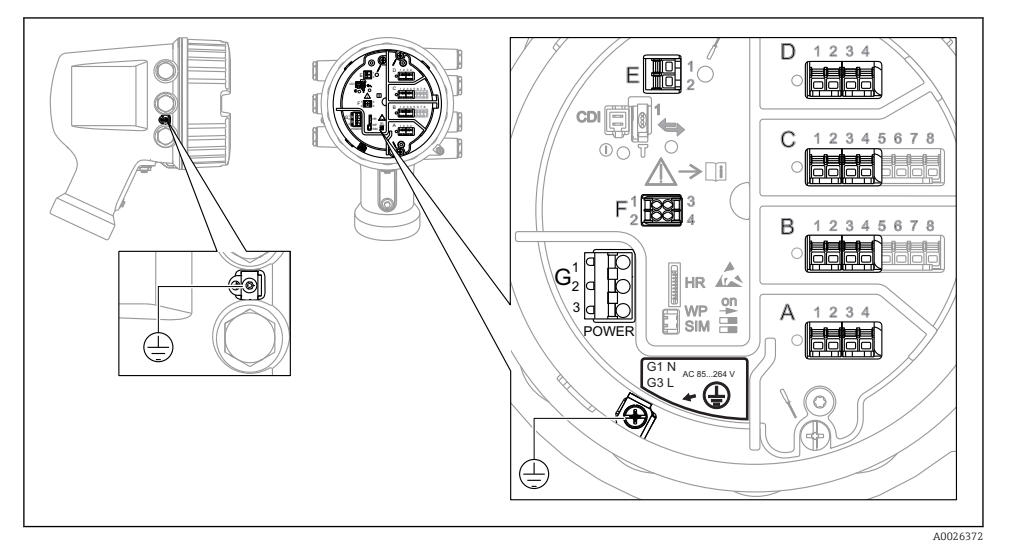

🕑 3 Csatlakozódoboz (tipikus példa) és földelőkapcsok

#### A/B/C/D kapocsterület (bővítőhelyek I/O modulokhoz)

Modul: legfeljebb négy I/O modul, a rendelési kódtól függően

- A négy kapoccsal rendelkező modulok bármelyik ilyen modulfoglalatban lehetnek.
- A nyolc kapoccsal rendelkező modulok a B vagy a C modulfoglalatban lehetnek.

#### E kapocsterület

Modul: HART Ex i/IS interfész

- E1: H+
- E2:H-

#### F kapocsterület

Távoli kijelző

- F1: V<sub>CC</sub> (csatlakoztassa a távoli kijelző 81-es kapcsához)
- F2: B jel (csatlakoztassa a távoli kijelző 84-es kapcsához)
- F3: A jel (csatlakoztassa a távoli kijelző 83-as kapcsához)
- F4: Föld (csatlakoztassa a távoli kijelző 82-es kapcsához)

# G kapocsterület (nagyfeszültségű váltóáramú és kisfeszültségű váltóáramú áramellátáshoz)

- G1: N
- G2: nincs csatlakoztatva
- G3:L

#### G kapocsterület (kisfeszültségű egyenáramú áramellátáshoz)

- G1:L-
- G2: nincs csatlakoztatva
- G3:L+

#### Kapocsterület: védőföldelés

Modul: védőföldelés-csatlakozó (M4 csavar)

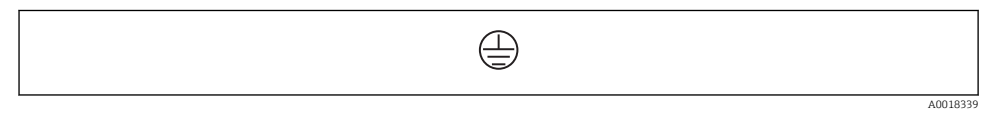

#### 4 Kapocsterület: védőföldelés

#### 6.1.1 Tápellátás

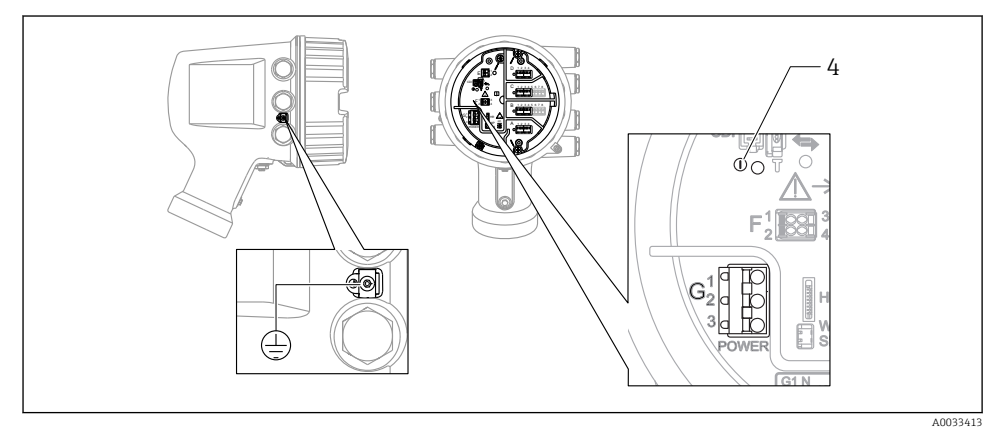

G1 N

- G2 nincs csatlakoztatva
- G3 L
- 4 Zöld LED: a tápellátást jelzi

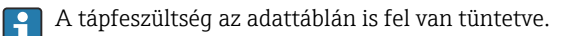

#### Tápfeszültség

**Nagyfeszültségű váltóáramú áramellátás:** Üzemi érték: 100 ... 240 V<sub>AC</sub> (-15 % + 10 %) = 85 ... 264 V<sub>AC</sub> , 50/60 Hz

#### Kisfeszültségű váltóáramú áramellátás:

Üzemi érték: 65 V<sub>AC</sub> (- 20 % + 15 %) = 52 ... 75 V<sub>AC</sub> , 50/60 Hz

#### Kisfeszültségű egyenáramú áramellátás:

Üzemi érték: 24 ... 55 V<sub>DC</sub> (- 20 % + 15 %) = 19 ... 64 V<sub>DC</sub>

#### Energiafogyasztás

A maximális teljesítmény a modulok konfigurációjától függően változik. Az érték a maximális látszólagos teljesítményt mutatja, az alkalmazandó kábeleket ennek megfelelően válassza ki. A ténylegesen felhasznált effektív teljesítmény 12 W.

Nagyfeszültségű váltóáramú áramellátás:

28.8 VA

Kisfeszültségű váltóáramú áramellátás:

21.6 VA

Kisfeszültségű egyenáramú áramellátás:

13.4 W

#### 6.1.2 Távoli kijelző és DKX001 kezelőmodul

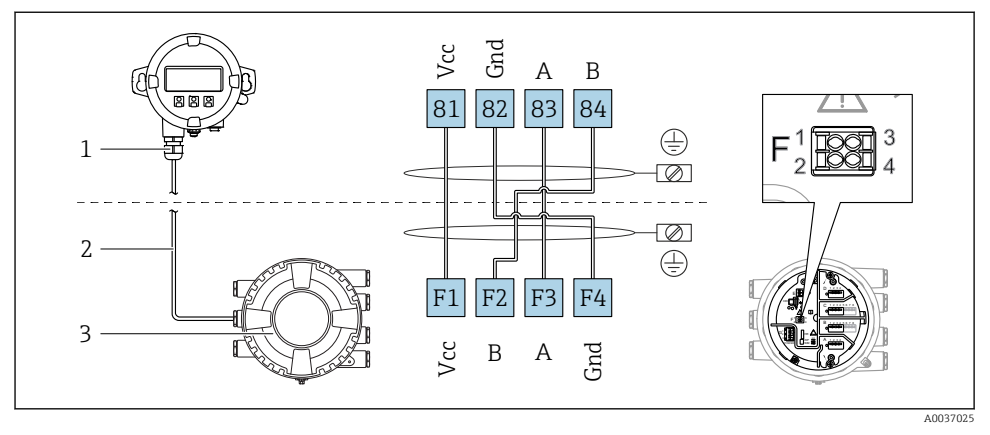

I 5 A távoli kijelző és a DKX001 kezelőmodul csatlakoztatása a tartálymérő eszközhöz (NMR8x, NMS8x vagy NRF8x)

- 1 Távoli kijelző és kezelőmodul
- 2 Csatlakozó kábel
- 3 Tartálymérő eszköz (NMR8x, NMS8x vagy NRF8x)

A távoli kijelző és a DKX001 kezelőmodul tartozékként kapható. A részleteket lásd: SD01763D.

- A mért érték a DKX001-en, a helyi kijelzőn és a kezelőmodulon egyidejűleg látható.
  - A kezelőmenü nem érhető el egyszerre mindkét modulon. Ha az egyik modulban belép a kezelőmenübe, akkor a másik modul automatikusan zárolásra kerül. Ez a zárolás mindaddig aktív marad, amíg a menü be nincs zárva az első modulban (vissza a mért érték kijelzésre).

#### 6.1.3 HART Ex i/IS interfész

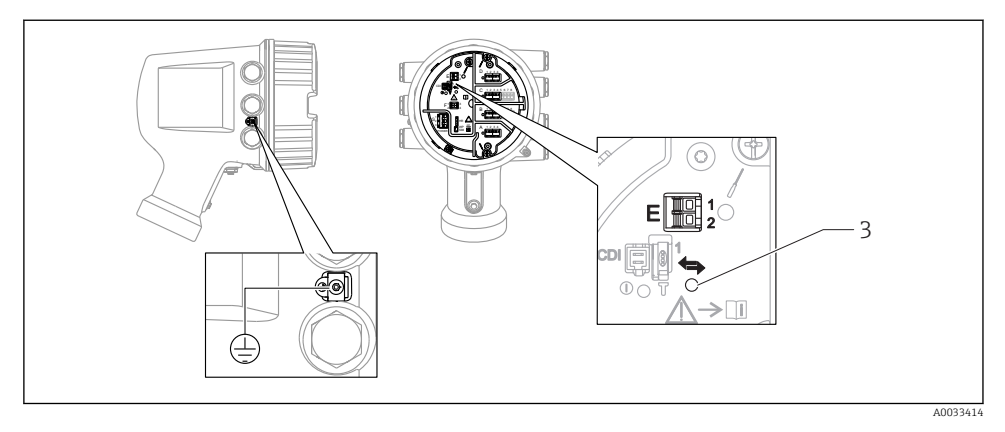

- E1 H+
- E2 H-
- 3 Narancssárga LED: az adatkommunikációt jelzi
- Ez az interfész mindig a csatlakoztatott HART slave jeladók fő HART mastereként üzemel. Az analóg I/O modulok viszont HART masterként vagy slave-ként konfigurálhatók → 🗎 21 → 🗎 24.

#### 6.1.4 Modulfoglalatok I/O modulokhoz

A csatlakozódoboz négy modulfoglalatot tartalmaz (A, B, C és D) az I/O modulokhoz. Az eszköz verziójától függően (040, 050 és 060 rendelési jellemzők) ezek a modulfoglalatok különböző I/O modulokat tartalmaznak. A kézi eszköz modulfoglalat-kiosztása szintén fel van tüntetve a kijelzőmodul hátlapján lévő címkén.

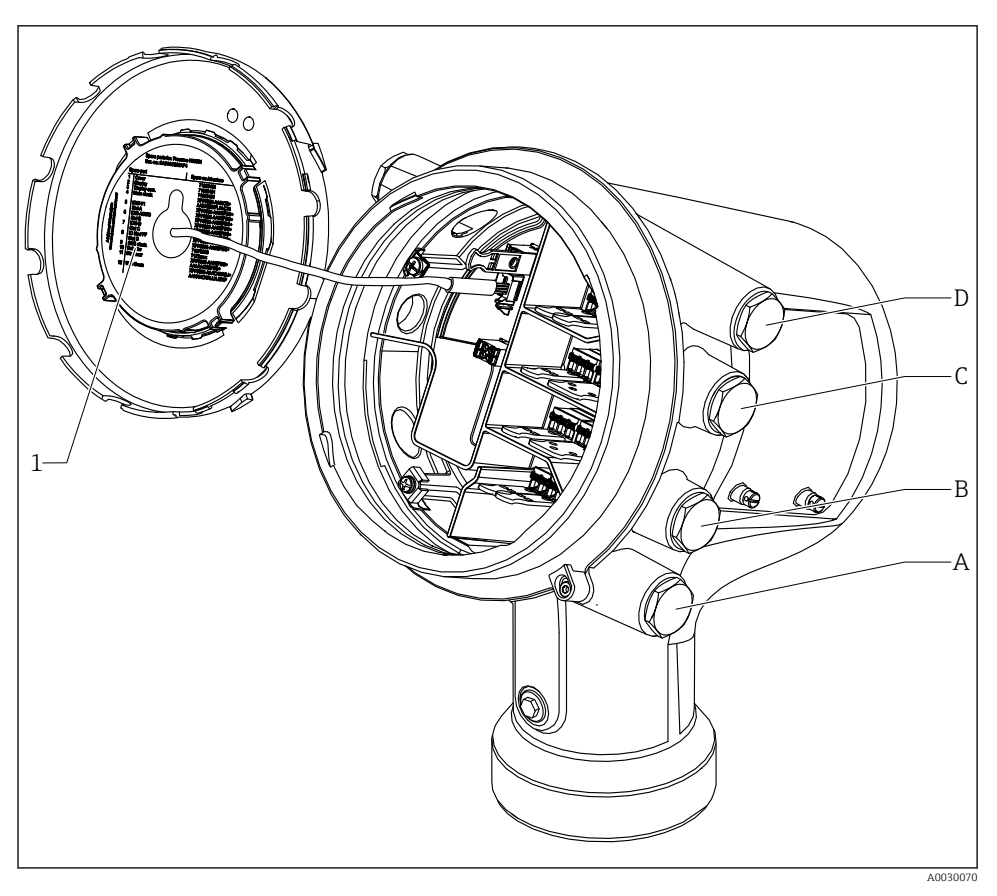

- 1 Címke, amely (többek között) mutatja az A-D modulfoglalatokban lévő modulokat.
- A Kábelbevezetés az A modulfoglalathoz
- B Kábelbevezetés a B modulfoglalathoz
- C Kábelbevezetés a C modulfoglalathoz
- D Kábelbevezetés a D modulfoglalathoz

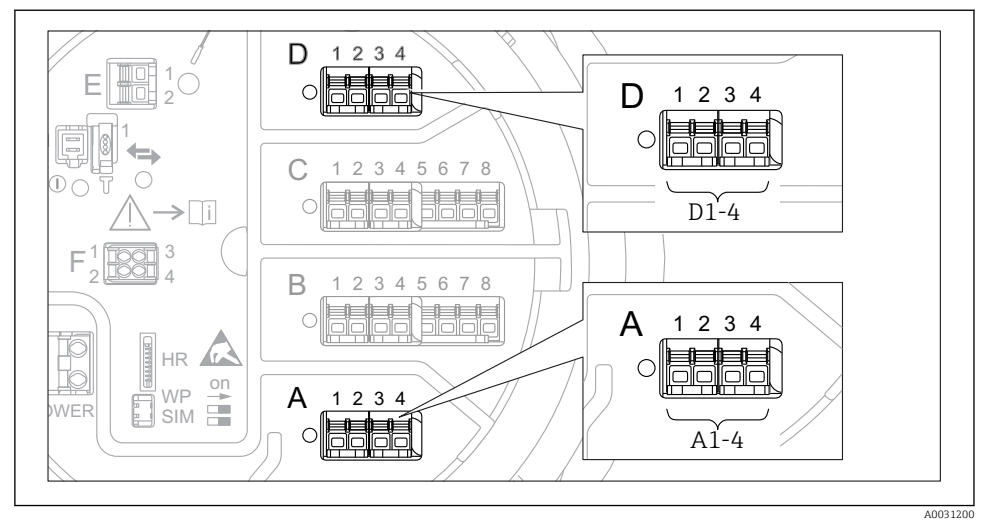

#### 6.1.5 A "Modbus" modul, a "V1" modul vagy a "WM550" modul kapcsai

6 A "Modbus", "V1" vagy "WM550" modulok helye (példák); a készülék verziójától függően ezek a modulok a B vagy a C foglalatban is lehetnek.

A készülék verziójától függően a "Modbus" és/vagy a "V1" vagy "WM550" modul a csatlakozódoboz eltérő modulfoglalataiban lehetnek. A kezelőmenüben a "Modbus" és a "V1" vagy "WM550" interfészeket a megfelelő modulfoglalat és a modulfoglalat kapcsai jelölik: **A1-4**, **B1-4**, **C1-4**, **D1-4**.

#### A "Modbus" modul kapcsai

A modul megnevezése a kezelőmenüben: **Modbus X1-4**; (X = A, B, C vagy D)

- X1<sup>1)</sup>
  - Kapocs neve: S
  - Leírás: kábelárnyékolás egy kondenzátorral a FÖLDELÉS-hez kötve
- X2<sup>1)</sup>
  - Kapocs neve: 0V
  - Leírás: közös referencia
- X3<sup>1)</sup>
  - Kapocs neve: B-
  - Leírás: Nem invertáló jelvezeték
- X4 <sup>1)</sup>
  - Kapocs neve: A+
  - Leírás: a jelvezeték invertálása

<sup>1)</sup> Itt "X" az "A", "B", "C" vagy "D" rések egyikét jelenti.

#### A "V1" és "WM550" modul kapcsai

A modul megnevezése a kezelőmenüben: V1 X1-4 vagy WM550 X1-4; (X = A, B, C vagy D) X1<sup>2)</sup>

- - Kapocs neve: S
  - Leírás: kábelárnyékolás egy kondenzátorral a FÖLDELÉS-hez kötve
- X2<sup>1)</sup>
  - Kapocs neve: -
  - Leírás: nincs csatlakoztatva
- X3<sup>1)</sup>
  - Kapocs neve: B-
  - Leírás: Protokoll hurokjel -
- X4 <sup>1)</sup>
  - Kapocs neve: A+
  - Leírás: Protokoll hurokjel +

<sup>2)</sup> Itt "X" az "A", "B", "C", vagy "D" rések egyikét jelenti.

#### 6.1.6 Az "Analóg I/O" modul csatlakoztatása passzív használathoz

- Passzív használat esetén a kommunikációs vonal tápfeszültségét külső forrásnak kell biztosítania.
  - A kábelezésnek összhangban kell lennie az analóg I/O modul tervezett működési módjával; lásd az alábbi rajzokat.
  - A 4...20mA jelvonalhoz árnyékolt kábelt kell használni.

#### ",Operating mode" = ",4..20mA output" vagy ",HART slave +4..20mA output"

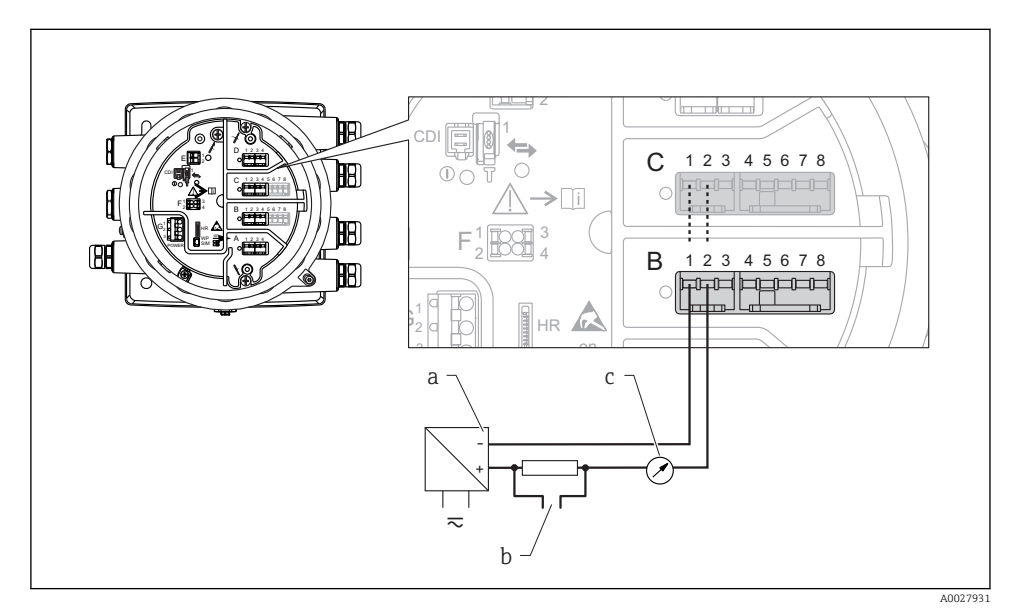

- 🗷 7 Az analóg I/O modul passzív használata kimeneti módban
- a Tápellátás
- b HART jelkimenet
- c Analóg jelkiértékelés

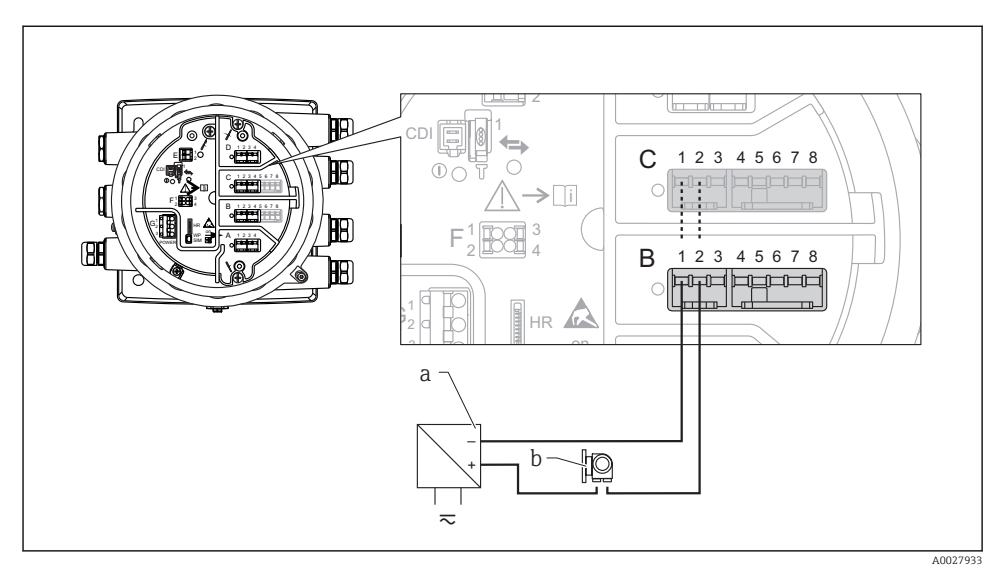

#### ",Operating mode" = ",4..20mA input" vagy ",HART master+4..20mA input"

- 🖻 8 🛛 Az analóg I/O modul passzív használata bemeneti módban
- a Tápellátás
- b Külső eszköz 4 ... 20mA és/vagy HART jelkimenettel

#### "Operating mode" = "HART master"

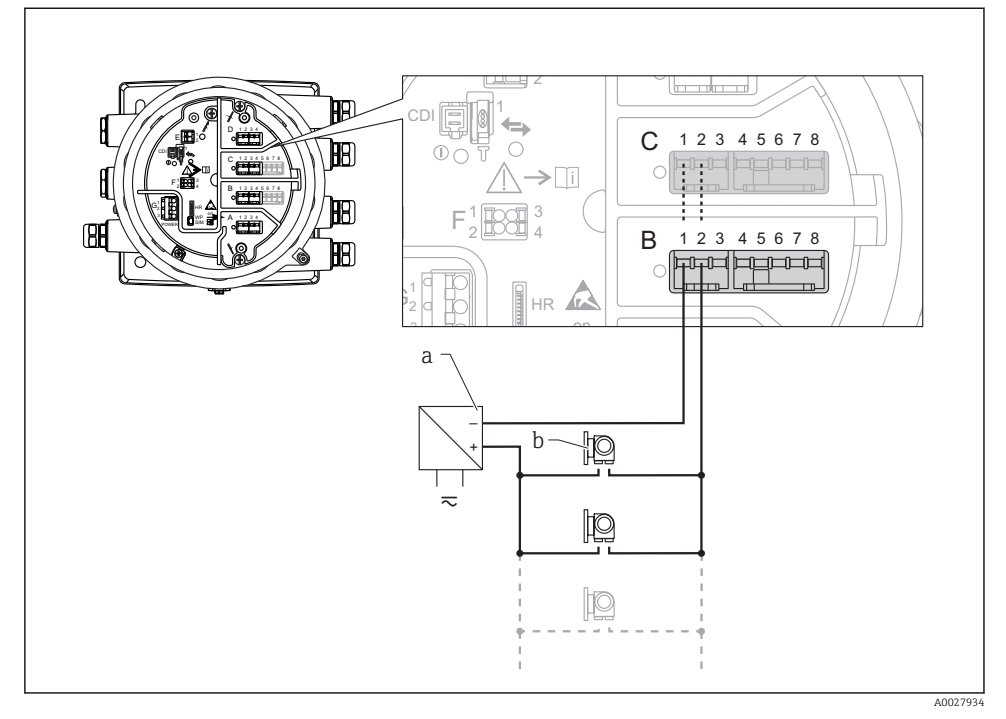

🖻 9 🛛 Az analóg I/O modul passzív használata a HART master módban

- a Tápellátás
- b Akár 6 külső eszköz HART jelkimenettel

#### 6.1.7 Az "analóg I/O" modul csatlakoztatása aktív használathoz

- Az aktív használat során a kommunikációs vonal tápfeszültségét maga a készülék biztosítja. Nincs szükség külső tápegységre.
  - A kábelezésnek összhangban kell lennie az analóg I/O modul tervezett működési módjával; lásd az alábbi rajzokat.
  - A 4...20mA jelvonalhoz árnyékolt kábelt kell használni.
- A csatlakoztatott HART eszközök maximális áramfelvétele: 24 mA (azaz 4 mA eszközönként, ha 6 készülék van csatlakoztatva).
  - Az Ex-d modul kimeneti feszültsége: 17.0 V@4 mA to 10.5 V@22 mA
  - Az Ex-ia modul kimeneti feszültsége: 18.5 V@4 mA to 12.5 V@22 mA

#### ",Operating mode" = "4"..20mA output" vagy "HART slave +4"..20mA output"

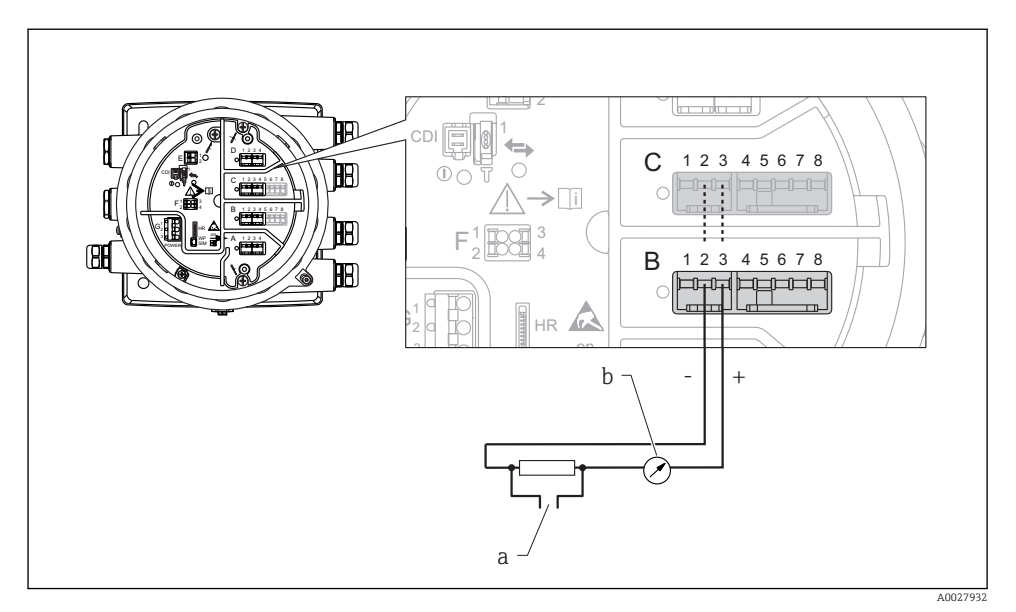

🖻 10 Az analóg I/O modul aktív használata kimeneti módban

- a HART jelkimenet
- b Analóg jelkiértékelés

## "Operating mode" = "4..20mA input" vagy "HART master+4..20mA input"

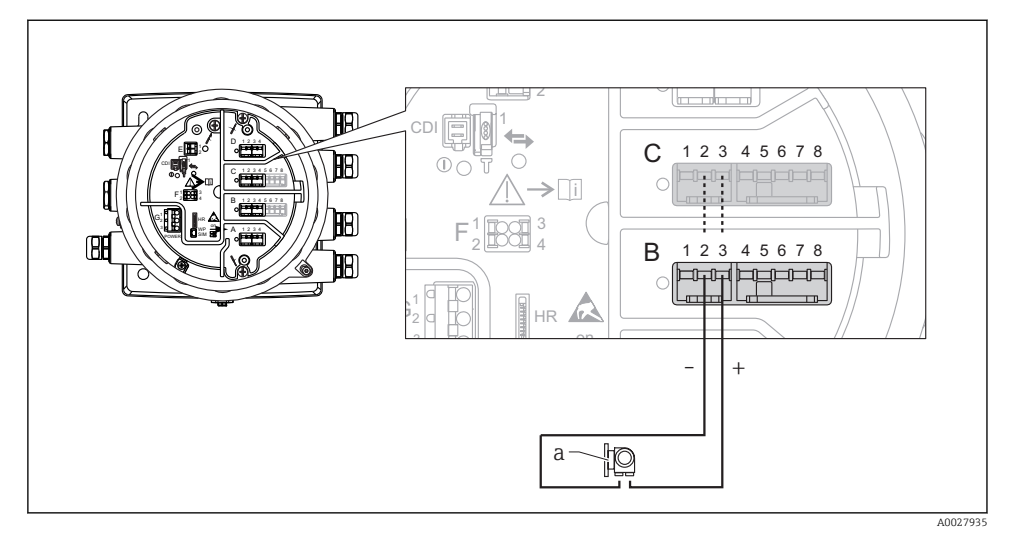

- 🖻 11 🛛 Az analóg I/O modul aktív használata bemenet módban
- a Külső eszköz 4 ... 20mA és/vagy HART jelkimenettel

#### "Operating mode" = "HART master"

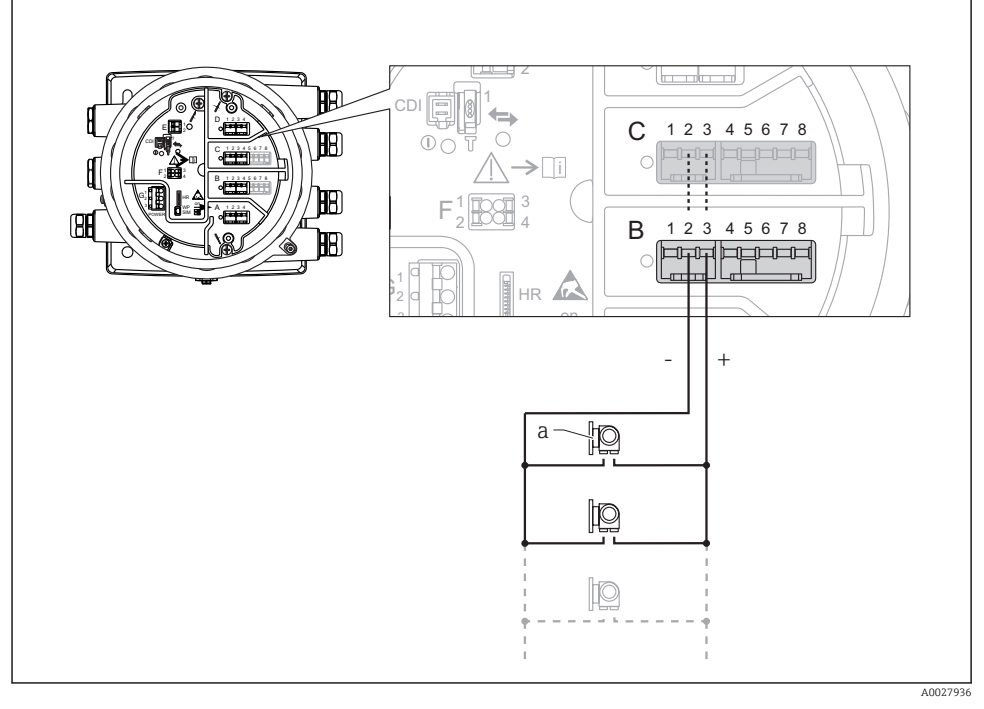

- 🖻 12 Az analóg I/O modul aktív használata HART master módban
- a Akár 6 külső eszköz HART jelkimenettel

A csatlakoztatott HART eszközök maximális áramfelvétele 4 mA (azaz 24 mA eszközönként, ha 6 készülék van csatlakoztatva).

#### 6.1.8 Egy RTD csatlakoztatása

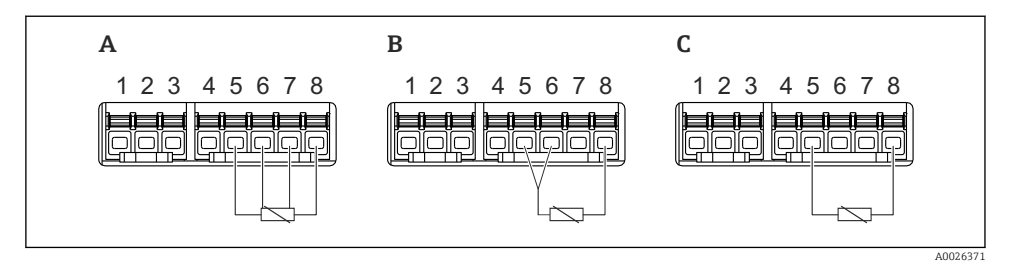

- A 4 vezetékes RTD kapcsolat
- B 3 vezetékes RTD kapcsolat
- C 2 vezetékes RTD kapcsolat

Az RTD csatlakoztatásához árnyékolt kábelt kell használni.

#### 6.1.9 A "digitális I/O" modul kapcsai

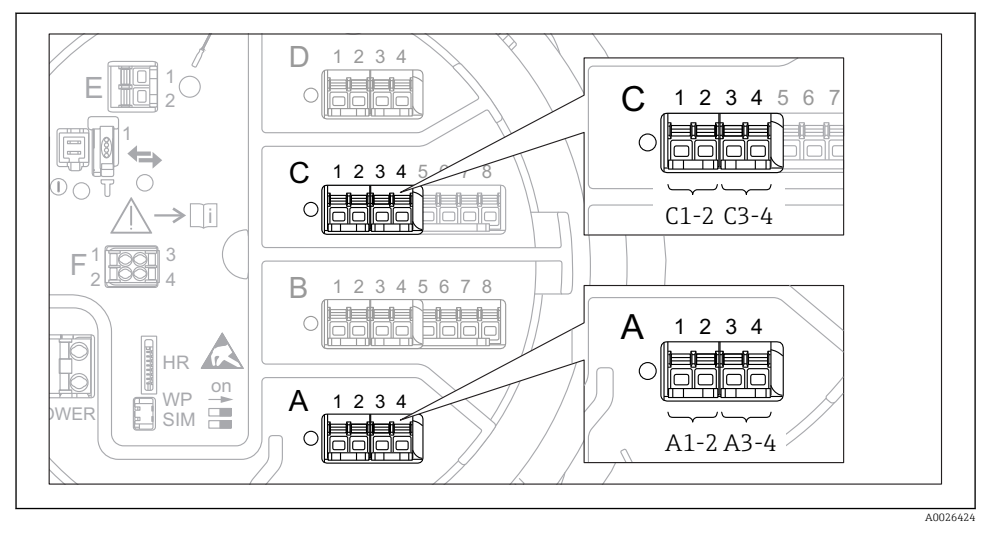

🖻 13 A digitális bemenetek vagy kimenetek kijelölése (példák)

- Minden digitális IO modul két digitális bemenetet vagy kimenetet biztosít.
- A kezelőmenüben minden bemenetet vagy kimenetet a megfelelő modulfoglalat és a modulfoglalaton belüli két kapocs jelöl ki. A1-2, például az A modulfoglalat 1. és 2. kapcsát jelöli. Ugyanez érvényes a B, C és D modulfoglalatokra is, ha digitális IO modult tartalmaznak.
- Ezen kapocspárok mindegyikére vonatkozóan a kezelőmenüben az alábbi működési módok valamelyike választható ki:
  - Letiltás
  - Passzív kimenet
  - Passzív bemenet
  - Aktív bemenet

## 6.2 Csatlakozási követelmények

#### 6.2.1 Vezeték jellemzői

#### Kapcsok

#### Kábel keresztmetszete: 0.2 ... 2.5 mm<sup>2</sup> (24 ... 13 AWG)

Funkciókkal rendelkező kapcsokhoz használható: Jel és áramellátás

- Rugós kapcsok (NMx8x-xx1...)
- Csavaros kapcsok (NMx8x-xx2...)

#### Huzal keresztmetszete: max. 2.5 mm<sup>2</sup> (13 AWG)

Funkcióval rendelkező kapcsokra vonatkozóan: földelje a kapcsot a csatlakozódobozban

#### Huzal keresztmetszete: max. 4 mm<sup>2</sup> (11 AWG)

Funkcióval rendelkező kapcsokra vonatkozóan: földelje a kapcsot a háznál

#### Energiaellátó vonal

Az energiaellátó vonalhoz elegendő egy szabványos eszközkábel.

#### Analóg jelvezetékek

Árnyékolt kábeleket kell használni a következőkhöz:

- a 4 ... 20 mA jelvezetékek.
- RTD kapcsolatok.

#### Digitális I/O jelvezetékek

- A relék használata esetén árnyékolt kábel ajánlott.
- Tartsa be az üzem földelési koncepcióját.

#### HART kommunikációs vonal

A HART protokoll használata esetén árnyékolt kábel használata javasolt. Tartsa be az üzem földelési koncepcióját.

#### Modbus kommunikációs vonal

- Tartsa be a TIA-485-A (Telecommunications Industry Association, Távközlési Iparági Szövetség) kábelekre vonatkozó feltételeit.
- További feltételek: használjon árnyékolt kábelt.

#### V1 kommunikációs vonal

- Kétvezetékes sodrott érpár, árnyékolt vagy árnyékolatlan kábel
- Az ellenállás a kábelen:  $\leq 120 \Omega$
- A vonalak közötti kapacitancia:  $\leq 0.3~\mu F$

#### WM550 kommunikációs vonal

- Kétvezetékes sodrott érpár, árnyékolatlan kábel
- Keresztmetszet: minimum 0.5 mm<sup>2</sup> (20 AWG)
- Maximális teljes kábelellenállás:  $\leq 250~\Omega$
- Alacsony kapacitású kábel

## 6.3 A védelmi fokozat biztosítása

A megadott védelmi fokozat garantálása érdekében az elektromos csatlakoztatás után hajtsa végre az alábbi lépéseket:

- 1. Ellenőrizze, hogy a burkolat minden tömítése tiszta és megfelelően illeszkedik. Szükség esetén szárítsa meg, tisztítsa meg vagy cserélje ki a tömítéséket.
- 2. Húzza meg a burkolatok csavarjait és a felcsavarozható fedeleket.
- 3. Erősen húzza meg a kábeltömszelencéket.
- 4. Annak érdekében, hogy a nedvesség ne jusson be a kábelbevezetésbe, a kábelt úgy vezesse, hogy az lefelé "ívelődjön" a bevezetés előtt ("vízcsapda").

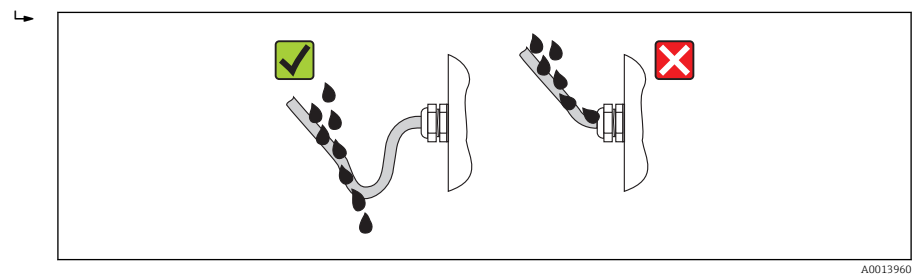

5. Helyezzen be a készülék biztonsági fokozatának megfelelő vakdugókat (pl. Ex d/XP).

# 7 Üzembe helyezés

## 7.1 Működtetési módozatok

#### 7.1.1 Működtetés a helyi kijelzőn keresztül

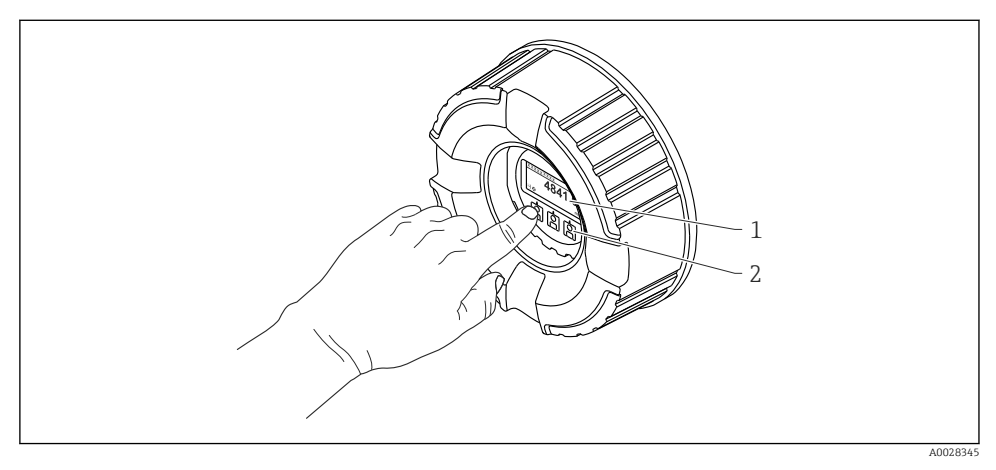

#### 🗷 14 Kijelző és kezelőelemek

- 1 Folyadékkristályos kijelző (LCD)
- 2 Optikai gombok; a fedőüvegen keresztül működtethető. Fedőüveg nélküli használat esetén, finoman helyezze az ujját az optikai érzékelő elé az aktiváláshoz. Ne nyomja meg erősen.

#### Standard nézet (mért érték kijelzés)

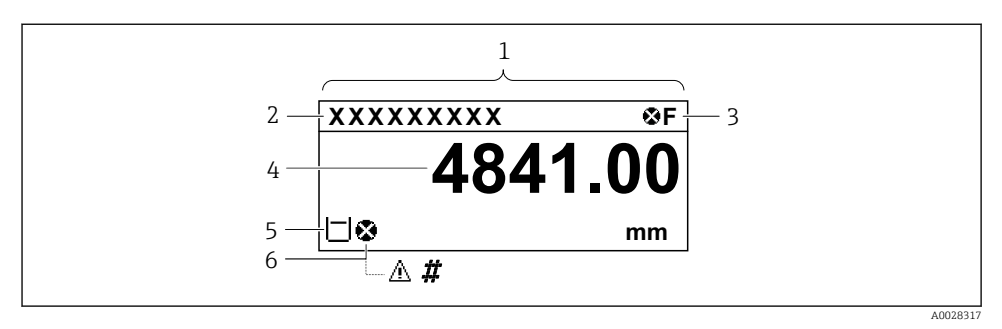

I5 A standard nézet tipikus megjelenése (mért érték kijelzés)

- 1 Kijelző modul
- 2 Eszközcímke
- 3 Állapotjelző terület
- 4 Megjelenítési terület a mért értékekhez
- 5 Megjelenítési terület a mért értékhez és állapotszimbólumokhoz
- 6 Mért érték állapotszimbólum

A kijelző szimbólumainak jelentését lásd az eszköz Használati útmutatójában (BA).

#### A gombok funkciója a normál nézetben

| Gomb     | Jelentés                                                                                                    |
|----------|----------------------------------------------------------------------------------------------------|
| A0028326 | <ul> <li>Enter gomb</li> <li>A gomb rövid megnyomásával megnyílik a kezelőmenü.</li> <li>A gomb 2 s ideig való megnyomásával megnyílik a háttérmenü.</li> </ul> |

#### Navigációs nézet (kezelőmenü)

A kezelőmenü (navigációs nézet) eléréséhez az alábbiak szerint járjon el:

- 1. A normál nézetben legalább két másodpercig nyomja meg az **E** gombot.
  - 🛏 Megjelenik egy háttérmenü.
- 2. Válassza ki a **Keylock off** elemet a háttérmenüből és az **E** gomb megnyomásával erősítse meg.
- 3. Nyomja meg ismét az E gombot az operációs menü eléréséhez.

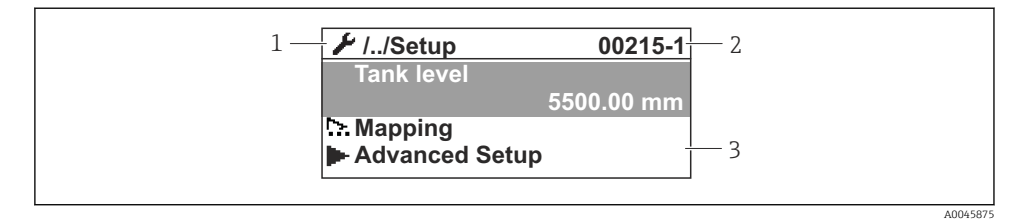

I6 Navigációs nézet

- 1 Aktuális almenü vagy varázsló
- 2 Gyors hozzáférési kód
- 3 Megjelenítési terület a navigációhoz

#### 7.1.2 Működés szervizinterfészen és FieldCare/DeviceCare-en keresztül

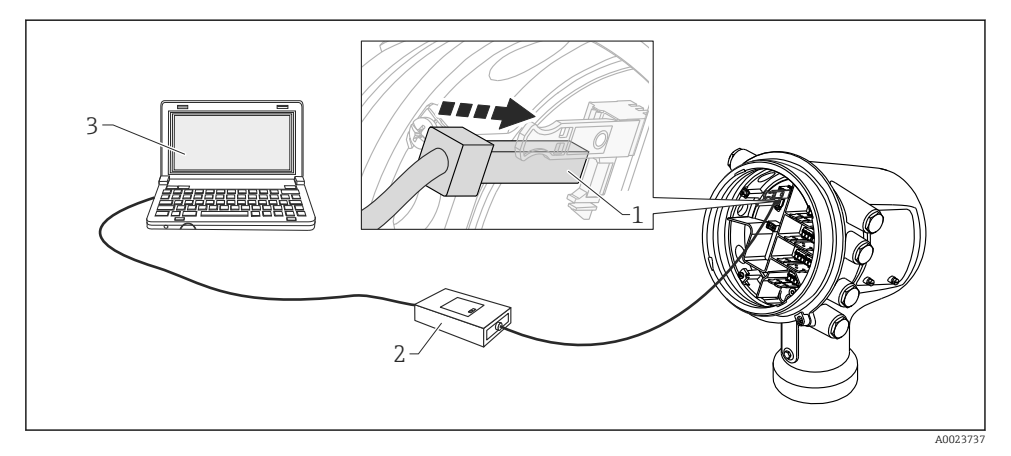

I7 Működés szervizinterfészen keresztül

- 1 Szervizinterfész (CDI = Endress+Hauser közös adatinterfész)
- 2 Commubox FXA291
- 3 Számítógép "FieldCare" vagy "DeviceCare" kezelőeszközzel és "CDI Communication FXA291" COM DTM-mel

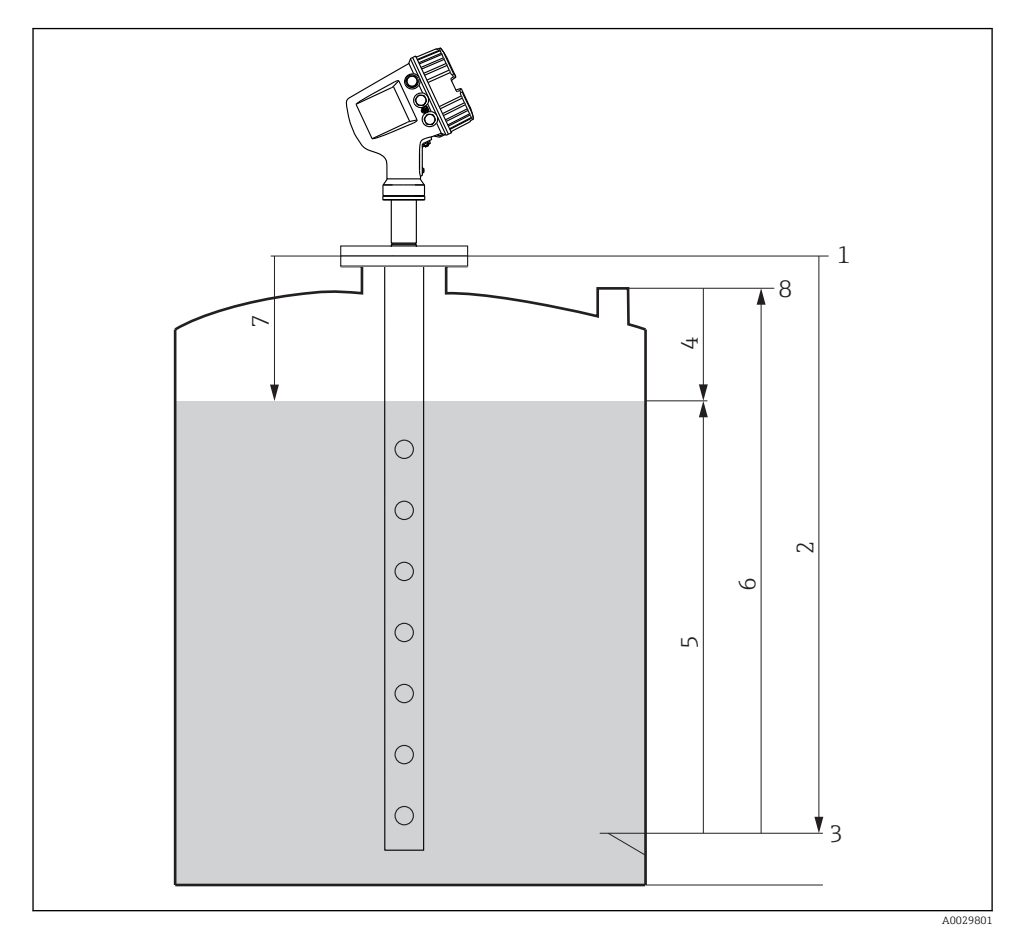

## 7.2 A tartály mérésére vonatkozó feltételek

🖻 18 🛛 A tartály radarmérésére vonatkozó feltételek

- 1 Mérő referencia magassága
- 2 Empty
- 3 Nullpontlemez
- 4 Tank ullage
- 5 Tank level
- 6 Tank reference height
- 7 Distance
- 8 Bemerülési referencia

## 7.3 Kezdeti beállítások

#### 7.3.1 A kijelző nyelvének beállítása

#### A kijelző nyelvének beállítása a kijelzőmodul segítségével

- 1. A normál nézetben () nyomja meg az "E" gombot. Ha szükséges, válassza **Keylock off** a háttérmenüből és ismét nyomja meg az "E" gombot.
  - └ A Language paraméter jelenik meg.
- 2. Nyissa meg a Language paraméter elemet és válassza ki a kijelzési nyelvet.

#### A kijelző nyelvének beállítása egy kezelőeszköz segítségével (pl. FieldCare)

- **1.** Navigáljon ide: Setup  $\rightarrow$  Advanced setup  $\rightarrow$  Display  $\rightarrow$  Language
- 2. Válassza ki a kijelzési nyelvet.

Ez a beállítás csak a kijelzőmodul nyelvét érinti. A nyelv kezelőeszközbeli beállításához használja a FieldCare vagy DeviceCare nyelvbeállítási funkcióját.

#### 7.3.2 A valós idejű óra beállítása

#### A valós idejű óra beállítása a kijelzőmodulon keresztül

- **1.** Navigáljon ide: Setup  $\rightarrow$  Advanced setup  $\rightarrow$  Date / time  $\rightarrow$  Set date
- 2. A következő paraméterekkel állítsa be a valós idejű órát az aktuális dátumra és időre: Year, Month, Day, Hour, Minutes.

#### A valós idejű óra beállítása egy kezelőeszközzel (pl. FieldCare)

**1.** Navigáljon ide: Setup  $\rightarrow$  Advanced setup  $\rightarrow$  Date / time

| 2. | 1            |                     |
|----|--------------|---------------------|
|    | Date/time: 🕻 | 2016-04-20 09:32:24 |
|    | Set date:    | Please select       |
|    |              | Please select       |
|    |              | Abort               |
|    |              | Start               |
|    |              | Confirm time        |
|    |              |                     |
|    |              |                     |

Lépjen a **Set date** paraméter elemre és válassza a **Start** opció lehetőséget.

| 3. | Date/time: 🔇 | 2016-04-20 09:34:25 |
|----|--------------|---------------------|
|    | Set date: ?  | Please select       |
|    | Year:        | 2016                |
|    | Month:       | 4                   |
|    | Day:         | 20                  |
|    | Hour:        | 9                   |
|    | Minute:      | 34                  |

A következő paraméterekkel állítsa be a dátumot és az időt: **Year**, **Month**, **Day**, **Hour**, **Minutes**.

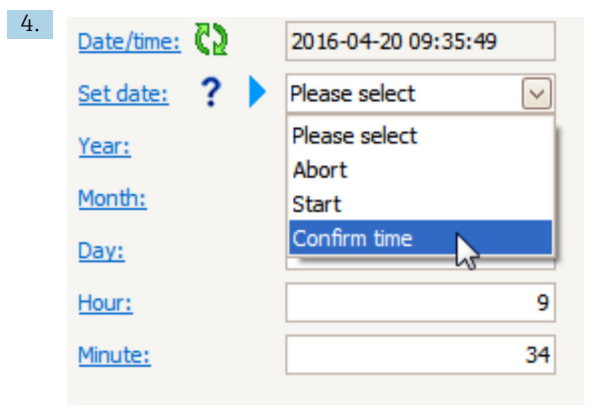

Lépjen a **Set date** paraméter elemre és válassza a **Confirm time** opció lehetőséget.

└ A valós idejű óra az aktuális dátumra és időre van beállítva.

## 7.4 A radarmérés konfigurálása

## 7.4.1 Alapbeállítások

| Almenü: Setup |                                                                                                    |  |  |  |
|---------------|----------------------------------------------------------------------------------------------------|--|--|--|
| Paraméter     | Jelentés/Beavatkozás                                                                                                    |  |  |  |
| Device tag    | Adjon meg egy nevet az üzemben lévő mérési pont azonosításához.                                                                                                    |  |  |  |
| Units preset  | Válasszon egy mértékegység készletet a hosszhoz, a nyomáshoz és a hőmérséklethez.                                                                                                    |  |  |  |
| Tube diameter | Adja meg a csillapító henger átmérőjét.                                                                                                    |  |  |  |
| Empty         | Adja meg az eszköz karimájának alsó széle és a nullpont közötti távolságot.                                                                                                    |  |  |  |
| Tank level    | A mért szintet mutatja. Ellenőrizze, hogy a kijelzett érték megfelel-e a tényleges szintnek.                                                                                                    |  |  |  |
| Set level     | A mért szint konstans eltolással való korrigálására használható:<br>Ha a kijelzett szint nem egyezik meg a tényleges szinttel: adja meg a tényleges szintet ebben a<br>paraméterben. Ezt követően a mért érték eltolása automatikusan megtörténik. |  |  |  |
|               | A <b>Set level</b> paraméter csak konstans szinthiba kompenzációjára használható. Az interferencia-<br>visszaverődés okozta hibák kiküszöbölése érdekében használja az interferencia-visszaverődés<br>elnyomást (leképezés).                       |  |  |  |

## 7.4.2 interferencia-visszaverődés elnyomás (leképezés)

| Almenü: Setup                                                                |                                                                                                    |  |
|------------------------------------------------------------------------------|----------------------------------------------------------------------------------------------------|--|
| Paraméter                                                                    | Jelentés/Beavatkozás                                                                                                    |  |
| Distance                                                                     | Az eszköz karimájának alsó széle és a termék felülete közötti távolságot mutatja. Ellenőrizze,<br>hogy ez az érték helyes-e.                                                                                                    |  |
| Confirm distance                                                             | Adja meg, hogy a mért távolság megfelel-e a tényleges távolságnak.                                                                                                    |  |
| Present mapping Megmutatja, hogy a leképezés milyen távolságra van rögzítve. |                                                                                                    |  |
| Mapping end point                                                            | Csak <b>Confirm distance = Manual map</b> esetén látható.<br>Meghatározza, hogy az új leképezés milyen távolságra legyen rögzítve.<br>A <b>Confirm distance</b> kiválasztásától függően, ebben a paraméterben egy megfelelő érték lett<br>előzetesen beállítva. Általában nincs szükség ezen érték megváltoztatására. |  |
| Record map                                                                   | Csak <b>Confirm distance = Manual map</b> esetén látható.<br>Válassza ki: <b>Record map</b> . Ez elindítja az új leképezés rögzítését.                                                                                                    |  |

## 7.5 A bemenetek konfigurálása

#### 7.5.1 A HART bemenetek konfigurálása

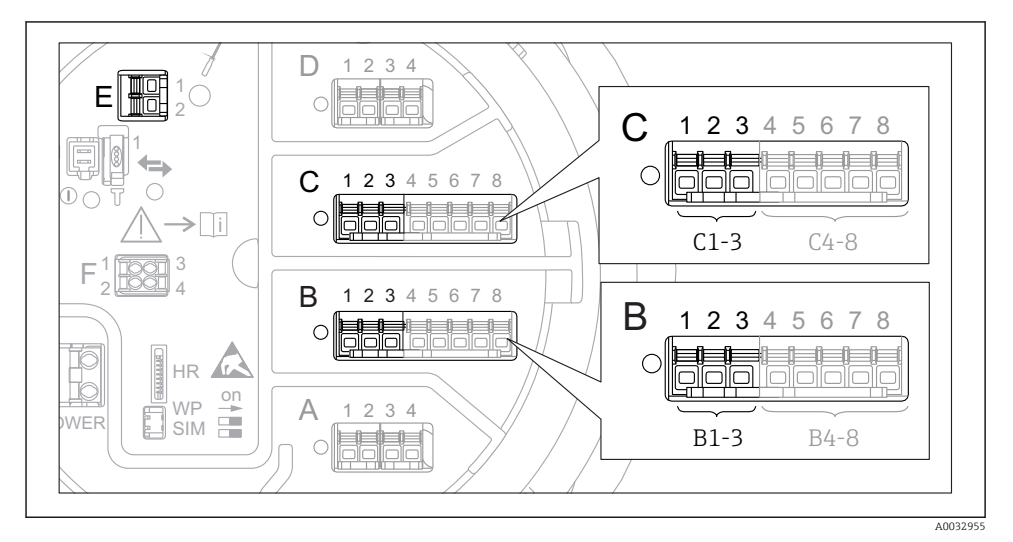

🖻 19 Lehetséges kapcsok a HART hurkokhoz

- B Analóg I/O modul a B modulfoglalatban (elérhető a készülék verziójától függően)
- C Analóg I/O modul a C modulfoglalatban (elérhető a készülék verziójától függően)
- E HART Ex kimenet (minden eszközverzióhoz elérhető)

A HART eszközöket konfigurálni kell és egyedi HART-címmel kell ellátni <sup>3)</sup> saját felhasználói felületükön keresztül, mielőtt a Micropilot NMR8x-hez csatlakoznak.

| Almenü: Setup $\rightarrow$ Advanced setup $\rightarrow$ Input/output $\rightarrow$ Analog I/O |                                                                                                    |  |  |
|------------------------------------------------------------------------------------------------|----------------------------------------------------------------------------------------------------|--|--|
| Paraméter                                                                                      | Paraméter Jelentés/Beavatkozás                                                                                                    |  |  |
| Operating mode                                                                                 | <ul> <li>Válassza ki:</li> <li>HART master+420mA input ha csak egy HART eszköz csatlakozik ehhez a hurokhoz. Ebben az esetben a 4–20mA jel a HART jel mellett is használható.</li> <li>HART master ha legfeljebb 6 HART eszköz csatlakozik ehhez a hurokhoz.</li> </ul> |  |  |

3) Az aktuális szoftver nem támogatja a 0 (nulla) címzésű HART eszközöket.

| Almenü: Setup $\rightarrow$ Advanced setup $\rightarrow$ Input/output $\rightarrow$ HART devices $\rightarrow$ HART Device(s) <sup>1) 2)</sup> |                                                                                                    |  |  |
|----------------------------------------------------------------------------------------------------|----------------------------------------------------------------------------------------------------|--|--|
| Paraméter                                                                                                    | Jelentés/Beavatkozás                                                                                                    |  |  |
| Output pressure                                                                                                    | <ul> <li>Ha az eszköz nyomást mér: válassza ki, hogy melyik HART változó (PV, SV, TV vagy QV) tartalmazza a nyomást.</li> <li>Ellenkező esetben: tartsa meg a gyári beállításokat: No value</li> </ul>                      |  |  |
| Output density                                                                                                    | <ul> <li>Ha az eszköz sűrűséget mér: válassza ki, hogy melyik HART változó (PV, SV, TV vagy QV) tartalmazza a sűrűséget.</li> <li>Ellenkező esetben: tartsa meg a gyári beállításokat: No value</li> </ul>                  |  |  |
| Output temperature                                                                                                    | <ul> <li>Ha az eszköz hőmérsékletet mér: válassza ki, hogy melyik HART változó (PV, SV, TV vagy QV) tartalmazza a hőmérsékletet.</li> <li>Ellenkező esetben: tartsa meg a gyári beállításokat: No value</li> </ul>          |  |  |
| Output vapor<br>temperature                                                                                                    | <ul> <li>Ha az eszköz a gőzhőmérsékletet méri: válassza ki, hogy melyik HART változó (PV, SV, TV vagy QV) tartalmazza a gőzhőmérsékletet.</li> <li>Ellenkező esetben: tartsa meg a gyári beállításokat: No value</li> </ul> |  |  |
| Output level                                                                                                    | <ul> <li>Ha az eszköz szintet mér: válassza ki, hogy melyik HART változó (PV, SV, TV vagy QV) tartalmazza a szintet.</li> <li>Ellenkező esetben: tartsa meg a gyári beállításokat: No value</li> </ul>                      |  |  |

1) 2)

Minden csatlakoztatott HART eszközhöz tartozik egy **HART Device(s)** almenü elem. Ez a beállítás egy csatlakoztatott Prothermo NMT5xx NMT8x vagy Micropilot FMR5xx esetén átugorható, mivel ezen eszközök esetén a mért érték típusa automatikusan kerül azonosításra.

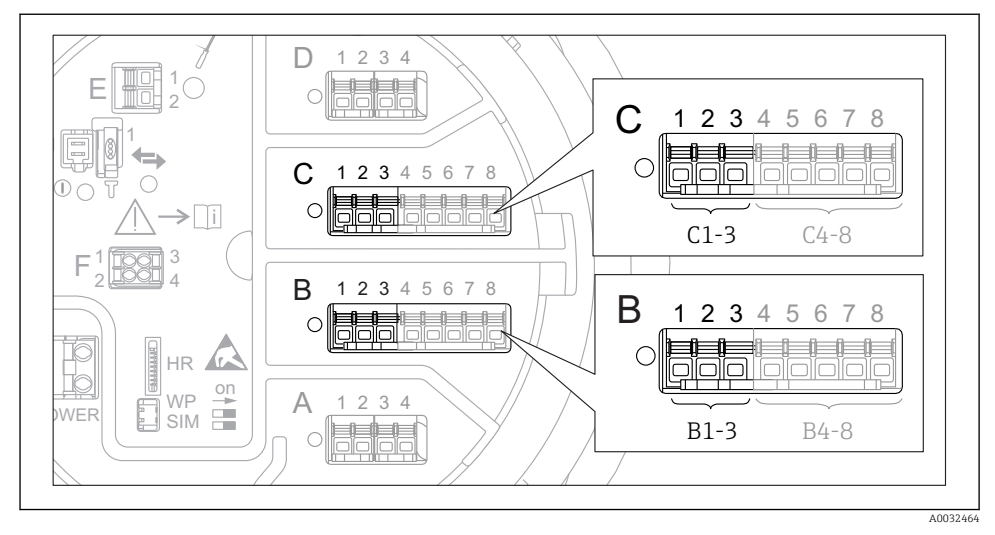

#### 7.5.2 A 4-20mA bemenetek konfigurálása

20 Az analóg I/O modulok lehetséges helyei, melyek 4–20mA bemenetként használhatóak. Az eszköz rendelési kódja meghatározza, hogy ezek közül ténylegesen melyik modulok találhatóak meg.

| Almenü: Setup $\rightarrow$ Advanced setup $\rightarrow$ Input/output $\rightarrow$ Analog I/O <sup>1)</sup> |                                                                                      |  |
|----------------------------------------------------------------------------------------------------|--------------------------------------------------------------------------------------|--|
| Paraméter Jelentés/Beavatkozás                                                                               |                                                                                      |  |
| Operating mode                                                                                               | Válassza ki a 420mA input vagy HART master+420mA input lehetőséget                   |  |
| Process variable                                                                                             | Válassza ki, hogy melyik folyamatváltozót továbbítja a csatlakoztatott eszköz.       |  |
| Analog input 0% value                                                                                        | Adja meg, hogy a folyamatváltozó melyik értéke felel meg a 4 mA bemeneti áramnak.    |  |
| Analog input 100% value                                                                                      | Adja meg, hogy a folyamatváltozó melyik értéke felel meg a 20 mA bemeneti áramnak.   |  |
| Process value                                                                                                | Ellenőrizze, hogy a megadott érték megfelel-e a folyamatváltozó tényleges értékének. |  |

1) Az eszköz minden Analog I/O moduljához tartozik egy Analog I/O almenü elem.

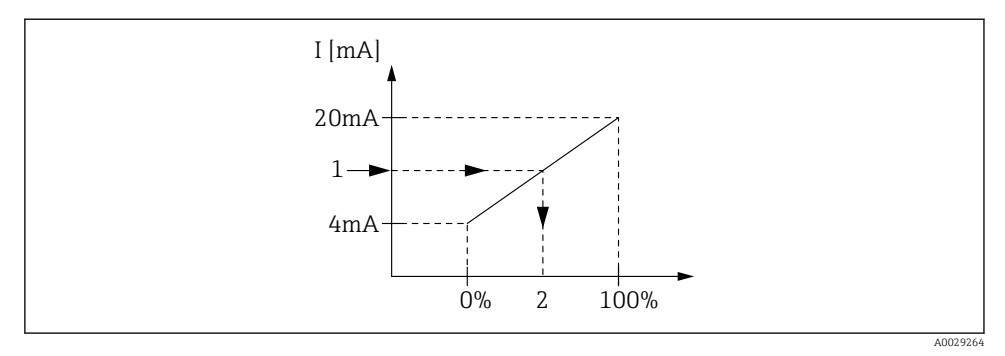

🖻 21 A 4–20mA bemenet skálázása a folyamatváltozóra

- 1 Input value in mA
- 2 Process value

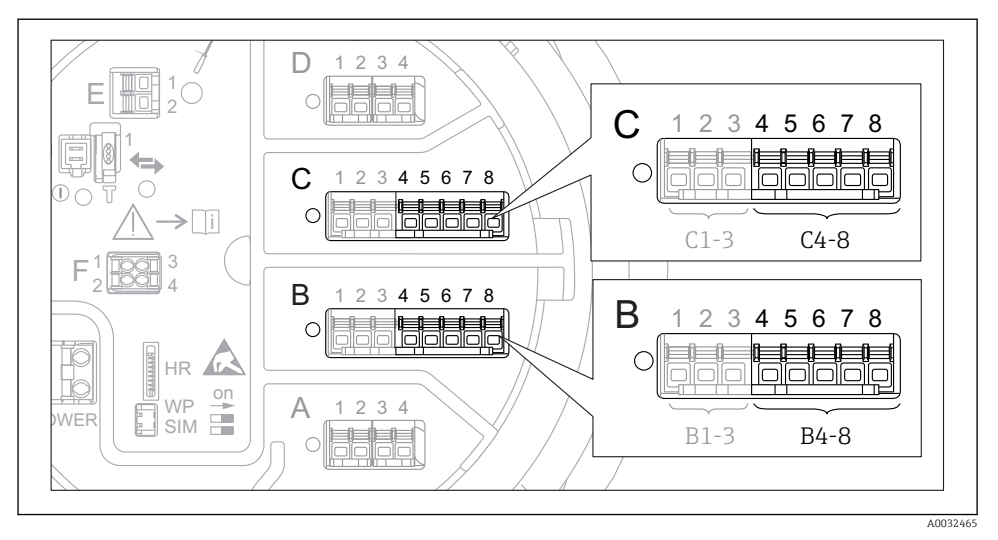

#### 7.5.3 Egy csatlakoztatott RTD konfigurálása

22 Az analóg I/O modulok lehetséges helyei, melyhez egy RTD csatlakoztatható. Az eszköz rendelési kódja meghatározza, hogy ezek közül ténylegesen melyik modulok találhatóak meg.

| Almenü: Setup $\rightarrow$ Advanced setup $\rightarrow$ Input/output $\rightarrow$ Analog IP |                                                                           |  |
|-----------------------------------------------------------------------------------------------|---------------------------------------------------------------------------|--|
| Paraméter                                                                                     | Jelentés/Beavatkozás                                                      |  |
| RTD type                                                                                      | Adja meg a csatlakoztatott RTD típusát.                                   |  |
| RTD connection type                                                                           | Adja meg az RTD (2, 3 vagy 4 vezetékes) csatlakozási típusát.             |  |
| Input value                                                                                   | Ellenőrizze, hogy a megadott érték megfelel-e a tényleges hőmérsékletnek. |  |
| Minimum probe temperature                                                                     | Adja meg a csatlakoztatott RTD minimum jóváhagyási hőmérsékletét.         |  |
| Maximum probe temperature                                                                     | Adja meg a csatlakoztatott RTD maximum jóváhagyási hőmérsékletét.         |  |
| Probe position                                                                                | Adja meg az RTD beépítési helyzetét (a nullponttól mérve).                |  |

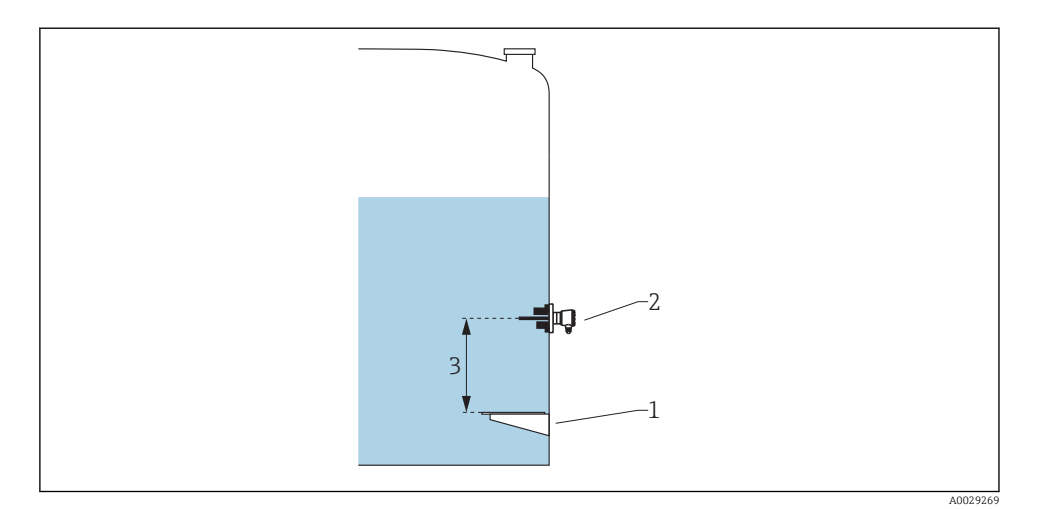

- 1 Nullpontlemez
- 2 RTD
- 3 Probe position

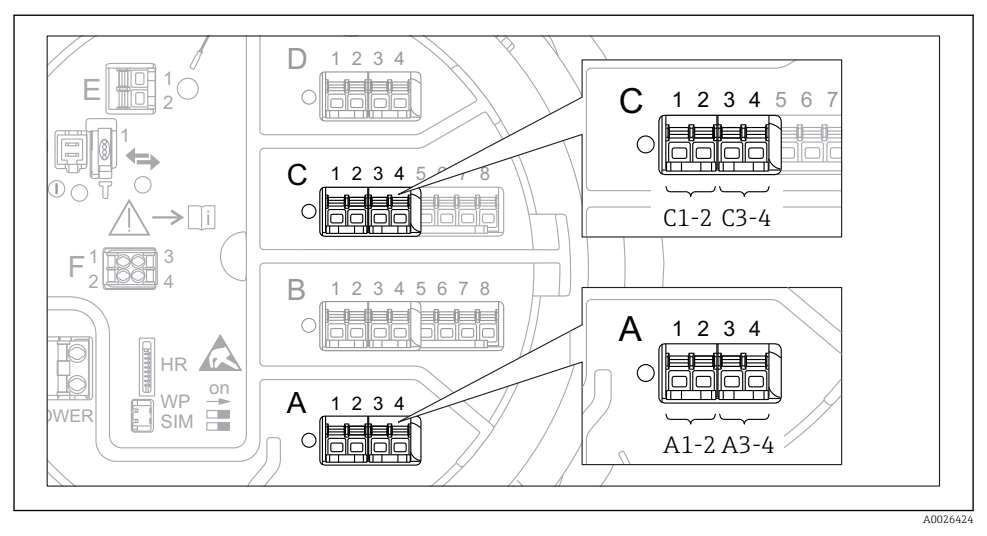

#### 7.5.4 A digitális bemenetek konfigurálása

23 A digitális I/O modulok lehetséges helye (példák); a rendelési kód határozza meg a digitális input modulok számát és helyét.

Az eszköz minden digitális bemenetéhez tartozik egy **Digital Xx-x** almenü elem. Az "X" a csatlakozódobozban lévő modulfoglalatot jelöli, "x-x" a modulfoglalaton belüli kapcsokat.

| Almenü: Setup $\rightarrow$ Advanced setup $\rightarrow$ Input/output $\rightarrow$ Digital Xx-x |                                                                                                    |  |  |
|--------------------------------------------------------------------------------------------------|----------------------------------------------------------------------------------------------------|--|--|
| Paraméter                                                                                        | Jelentés/Beavatkozás                                                                                                    |  |  |
| Operating mode                                                                                   | <ul> <li>Válassza ki az üzemmódot (lásd az alábbi ábrát).</li> <li>Input passive <ul> <li>A DIO modul a külső forrás által biztosított feszültséget méri. A külső kapcsoló állapotától függően ez a feszültség 0 (kapcsoló nyitva van), vagy meghalad egy bizonyos határfeszültséget (kapcsoló zárt állapotban). Ez a két állapot képviseli a digitális jelet.</li> <li>Input active <ul> <li>A DIO modul egy feszültséget ad ki és azt annak felismerésére használja, hogy a külső kapcsoló nyitott vagy zárt állapotban van-e.</li> </ul> </li> </ul></li></ul> |  |  |
| Contact type                                                                                     | Meghatározza, hogy a külső kapcsoló állapota hogyan képeződik le a DIO modul belső állapotaihoz<br>(lásd az alábbi táblázatot). A digitális bemenet belső állapota ezután átállítható digitális kimenetre,<br>vagy a mérés vezérléséhez használható.                                                                                                    |  |  |

-

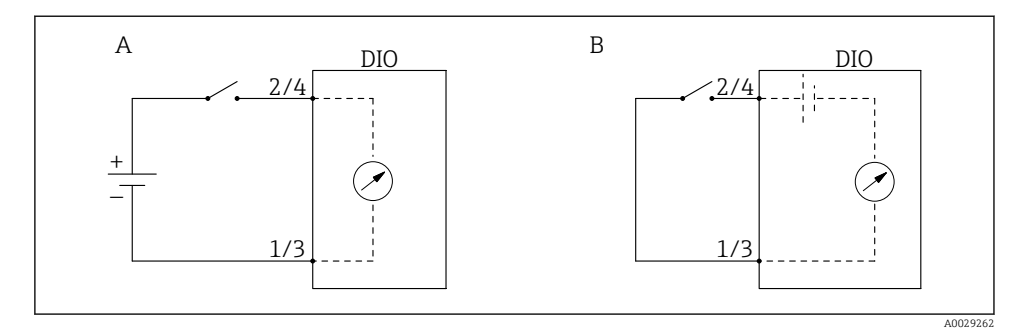

- "Operating mode" = "Input passive" "Operating mode" = "Input active" Α
- В

| A külső kapcsoló állapota            | A DIO modul belső állapota   |                                |
|--------------------------------------|------------------------------|--------------------------------|
|                                      | Contact type = Normally open | Contact type = Normally closed |
| Nyitva                               | Inactive                     | Active                         |
| Zárva                                | Active                       | Inactive                       |
| Viselkedés különleges szituációkban: |                              |                                |
| Indításkor                           | Unknown                      | Unknown                        |
| Mérési hiba                          | Error                        | Error                          |

## 7.6 Mért értékek összekapcsolása tartályváltozókkal

A mért értékeket össze kell kapcsolni a tartályváltozókkal, mielőtt azok felhasználásra kerülnének a "Tank Gauging" alkalmazásban.

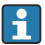

Az alkalmazástól függően nem mindegyik paraméter lesz releváns egy adott helyzetben.

| Almenü: Setup $\rightarrow$ Advanced setup $\rightarrow$ Application $\rightarrow$ Tank configuration $\rightarrow$ Level |                                                   |
|----------------------------------------------------------------------------------------------------|---------------------------------------------------|
| Paraméter                                                                                                    | A következő tartályváltozó forrását határozza meg |
| Water level source                                                                                                    | Alsó vízszint                                     |

| Almenü: Setup $\rightarrow$ Advanced setup $\rightarrow$ Application $\rightarrow$ Tank configuration $\rightarrow$ Temperature |                                                   |
|----------------------------------------------------------------------------------------------------|---------------------------------------------------|
| Paraméter                                                                                                    | A következő tartályváltozó forrását határozza meg |
| Liquid temp source                                                                                                    | A termék átlagos vagy pillanatnyi hőmérséklete    |
| Air temperature source                                                                                                    | A tartály körüli levegő hőmérséklete              |
| Vapor temp source                                                                                                    | A termék feletti gőz hőmérséklete                 |

| Almenü: Setup $\rightarrow$ Advanced setup $\rightarrow$ Application $\rightarrow$ Tank configuration $\rightarrow$ Pressure |                                                   |  |
|----------------------------------------------------------------------------------------------------|---------------------------------------------------|--|
| Paraméter                                                                                                    | A következő tartályváltozó forrását határozza meg |  |
| P1 (bottom) source                                                                                                    | Alsó nyomás (P1)                                  |  |
| P3 (top) source                                                                                                    | Felső nyomás (P3)                                 |  |

## 7.7 A határérték-kiértékelés konfigurációja

A határérték-kiértékelés legfeljebb 4 tartályváltozóra konfigurálható. A határértékkiértékelés egy riasztást generál, ha az érték meghaladja a felső határértéket vagy az alsó határérték alá esik. A határértékeket a felhasználó határozhatja meg.

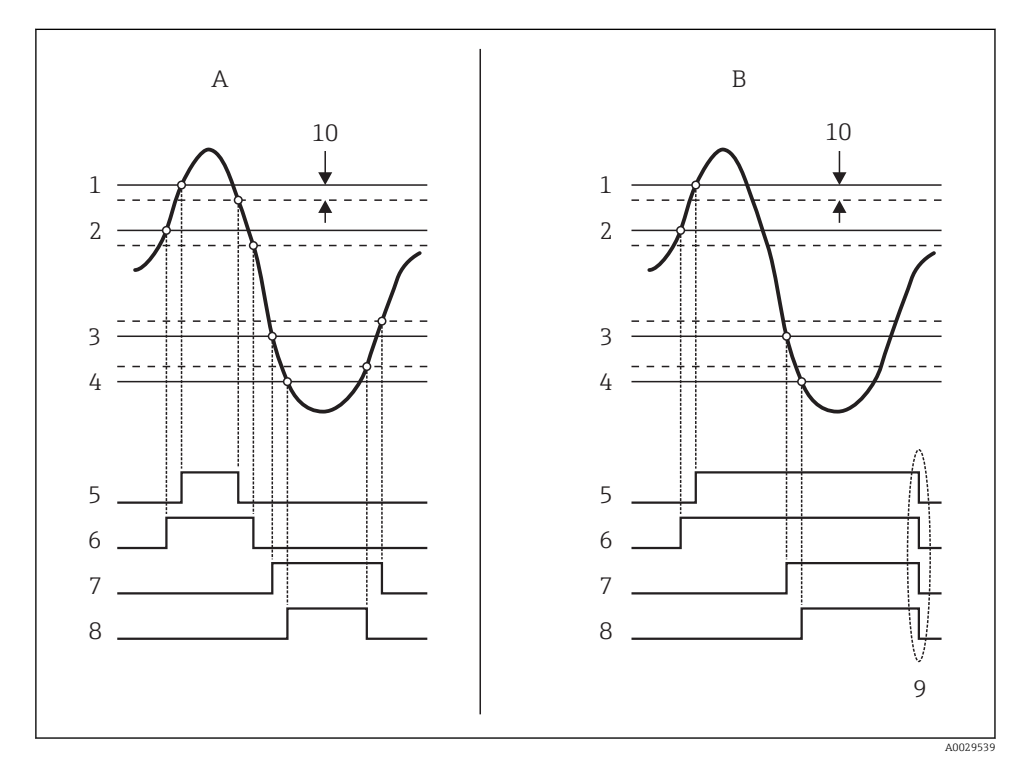

24 A határérték-kiértékelés elve

- A Alarm mode = On:
- *B* Alarm mode = Latching;
- 1 HH alarm value
- 2 H alarm value
- 3 L alarm value
- 4 LL alarm value
- 5 HH alarm
- 6 H alarm
- 7 L alarm
- 8 LL alarm
- 9 Clear alarm = Yes
- 10 Hysteresis

| Almenü: Setup $\rightarrow$ Advanced setup $\rightarrow$ Application $\rightarrow$ Alarm $\rightarrow$ Alarm 1 4 |                                                                                                    |
|----------------------------------------------------------------------------------------------------|----------------------------------------------------------------------------------------------------|
| Paraméter                                                                                                    | Jelentés/Beavatkozás                                                                                                    |
| Alarm mode                                                                                                    | <ul> <li>Off<br/>Nincs riasztás.</li> <li>On<br/>A riasztás eltűnik, ha a riasztási állapot már nincs jelen (figyelembe véve a hiszterézist).</li> <li>Latching<br/>Az összes riasztás addig marad aktív, amíg a felhasználó ki nem választja a Clear alarm = Yes<br/>elemet.</li> </ul> |
| Alarm value source                                                                                               | Válassza ki a limittúllépés miatt ellenőrizendő folyamatváltozót.                                                                                                    |
| <ul> <li>HH alarm value</li> <li>H alarm value</li> <li>L alarm value</li> <li>LL alarm value</li> </ul>         | Adja meg a megfelelő limiteket (lásd a fenti ábrát).                                                                                                    |

Egy riasztás konfigurálásához adja meg a megfelelő értékeket a következő paraméterekhez:

## 7.8 A jelkimenet konfigurálása

#### 7.8.1 Analóg kimenet (4...20mA)

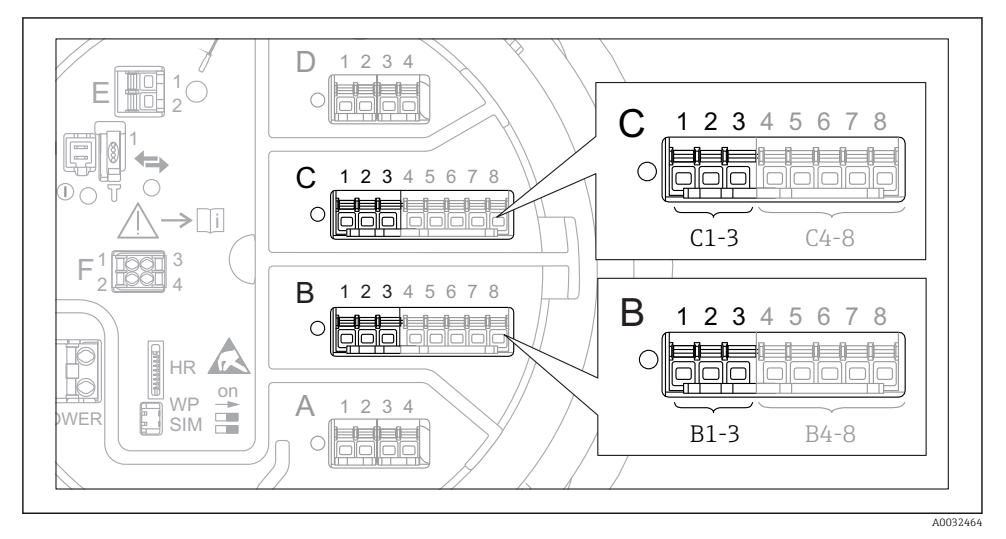

25 Az analóg I/O modulok lehetséges helyei, melyek analóg kimenetként használhatóak. Az eszköz rendelési kódja meghatározza, hogy ezek közül ténylegesen melyik modulok találhatóak meg.

Az eszköz minden analóg I/O modulja 4 ... 20mA-es analóg kimenetként konfigurálható. Ehhez megfelelő értékeket kell rendelni a következő paraméterekhez:

| Setup $\rightarrow$ Advanced setup $\rightarrow$ Input/output $\rightarrow$ Analog I/O |                                                                                                    |
|----------------------------------------------------------------------------------------|----------------------------------------------------------------------------------------------------|
| Paraméter                                                                              | Jelentés/Beavatkozás                                                                                  |
| Operating mode                                                                         | Válassza ki a <b>420mA output</b> vagy <b>HART slave +420mA output lehetőséget</b> <sup>1)</sup><br>→ |
| Analog input source                                                                    | Válassza ki, melyik tartályváltozót továbbítja az analóg kimeneten.                                   |
| Analog input 0% value                                                                  | Adja meg, hogy a tartályváltozó melyik értéke felel meg a 4 mA kimeneti áramnak.                      |
| Analog input 100% value                                                                | Adja meg, hogy a tartályváltozó melyik értéke felel meg a 20 mA kimeneti áramnak.                     |

 "HART slave +4..20mA output " azt jelenti, hogy az analóg I/O modul HART slave szerepben működik, amely maximum négy HART változót küld ciklikusan a HART master részére. A HART kimenet konfigurációjához:

#### 7.8.2 HART kimenet

Ez a szakasz csak az **Operating mode = HART slave +4..20mA output** kiválasztása esetén érvényes.

| Setup $\rightarrow$ Advanced setup $\rightarrow$ Communication $\rightarrow$ HART output $\rightarrow$ Configuration |                                                                                                    |
|----------------------------------------------------------------------------------------------------|----------------------------------------------------------------------------------------------------|
| Paraméter                                                                                                    | Jelentés/Beavatkozás                                                                                                    |
| System polling address                                                                                               | Állítsa be a készülék HART kommunikációs címét.                                                                                                    |
| <ul><li>Assign SV</li><li>Assign TV</li><li>Assign QV</li></ul>                                                      | Válassza ki, hogy mely tartályváltozókat kell továbbítaniuk a HART változóknak.<br>Alapértelmezés szerint a <b>PV</b> ugyanazt a változót továbbítja, mint az analóg kimenet,<br>és nem kell hozzárendelni. |

#### 7.8.3 Modbus, V1 vagy WM550 kimenet

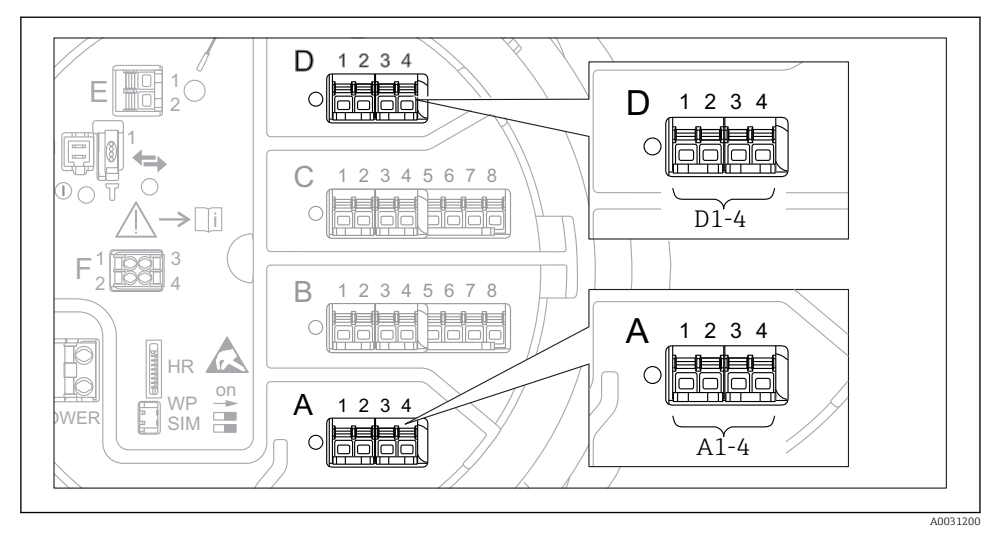

26 A "Modbus" vagy "V1" modulok lehetséges helyei (példák); a készülék verziójától függően ezek a modulok a B vagy a C modulfoglalatban is lehetnek.

A rendelési kódtól függően az eszköz egy vagy két Modbus vagy V1 kommunikációs interfésszel rendelkezhet. Ezek a következő almenükben vannak konfigurálva:

#### Modbus

Setup  $\rightarrow$  Advanced setup  $\rightarrow$  Communication  $\rightarrow$  Modbus X1-4  $\rightarrow$ Configuration

#### V1

- Setup  $\rightarrow$  Advanced setup  $\rightarrow$  Communication  $\rightarrow$  V1 X1-4  $\rightarrow$  Configuration
- Setup  $\rightarrow$  Advanced setup  $\rightarrow$  Communication  $\rightarrow$  V1 X1-4  $\rightarrow$  V1 input selector

#### WM550

- Setup  $\rightarrow$  Advanced setup  $\rightarrow$  Communication  $\rightarrow$  WM550 X1-4  $\rightarrow$  Configuration
- Setup  $\rightarrow$  Advanced setup  $\rightarrow$  Communication  $\rightarrow$  WM550 X1-4  $\rightarrow$  WM550 input selector

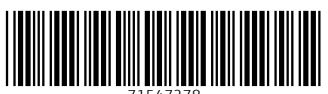

71547278

# www.addresses.endress.com

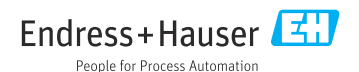